初版:2018年11月30日 改定:2019年11月1日 改定:2020年4月1日

# 「成形条件情報の情報共有化ソフト」 (EM63J Middleware)

## ⑤試行実験マニュアル

これは、試行実験中の画面の簡易的なマニュアルです。 これらの画面に関する操作説明や、利用方法は、まだ、確立されていませんので、 問合せ対象外となります。

ただし、試行実験中ですので、アドバイスや改善要望等(実際に改善される保証はありません)に 関するご意見は、頂きたいと思います。

# 全日本プラスチック製品工業連合会

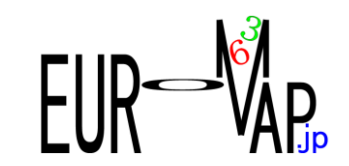

| 2019/11/01         Ver 1.4.0 リリース         目次、画面一覧、管理者         1-5.表示位置登録       (試行実験マニュアル)         3-2.静止画履歴管理       (試行実験マニュアル)         3-3.動画履歴管理       (試行実験マニュアル)         3-4.ストリーミング確認       (試行実験マニュアル)         4-5.製品特定キー更新       (試行実験マニュアル)         5-5.製品ショット数推移       (試行実験マニュアル) |  |
|----------------------------------------------------------------------------------------------------|--|
| Ver 1.4.0 リリース<br>目次、画面一覧、管理者<br>1-5.表示位置登録 (試行実験マニュアル)<br>3-2.静止画履歴管理 (試行実験マニュアル)<br>3-3.動画履歴管理 (試行実験マニュアル)<br>3-4.ストリーミング確認 (試行実験マニュアル)<br>4-5.製品特定キー更新 (試行実験マニュアル)<br>5-5.製品ショット数推移 (試行実験マニュアル)                                                                                           |  |
| 日久、岡田 夏、皆垤省       (試行実験マニュアル)         1-5.表示位置登録       (試行実験マニュアル)         3-2.静止画履歴管理       (試行実験マニュアル)         3-3.動画履歴管理       (試行実験マニュアル)         3-4.ストリーミング確認       (試行実験マニュアル)         4-5.製品特定キー更新       (試行実験マニュアル)         5-5.製品ショット数推移       (試行実験マニュアル)         2020/04/01      |  |
| (試行実験マニコアル)<br>3-2.静止画履歴管理<br>3-3.動画履歴管理<br>3-4.ストリーシング確認<br>4-5.製品特定キー更新<br>5-5.製品ショット数推移<br>2020/04/01                                                                                                    |  |
| 3 2.前年正回復歴管理       (試行実験マニュアル)         3-3.動画履歴管理       (試行実験マニュアル)         3-4.ストリーシング確認       (試行実験マニュアル)         4-5.製品特定キー更新       (試行実験マニュアル)         5-5.製品ショット数推移       (試行実験マニュアル)         2020/04/01       2020/04/01                                                               |  |
| 3 3.動画履歴管理     (試行実験マニュアル)       3-4.ストリーミング確認     (試行実験マニュアル)       4-5.製品特定キー更新     (試行実験マニュアル)       5-5.製品ショット数推移     (試行実験マニュアル)                                                                                                    |  |
| 4-5.製品特定キー更新     (試行実験マニュアル)       5-5.製品ショット数推移     (試行実験マニュアル)                                                                                                    |  |
|                                                                                                    |  |
| 2020/04/01                                                                                                    |  |
| 2020/04/01                                                                                                    |  |
|                                                                                                    |  |
| Ver 1.5.0 リリース                                                                                                    |  |
| 1−5.表示位置登録 修正 (試行実験マニュアル)                                                                                                    |  |
| 3−5.位置情報確認 追加 (試行実験マニュアル)                                                                                                    |  |
| 3-6.デバイス情報確認    追加       (試行実験マニュアル)                                                                                                    |  |
| 5-3.稼働状況マップ 修正 (試行実験マニュアル)                                                                                                    |  |
| 5-5.製品ショット数推移    追加       (試行実験マニュアル)                                                                                                    |  |
|                                                                                                    |  |
| 2021/01/08                                                                                                    |  |
| Ver 1.6.0 リリース                                                                                                    |  |
| 各画面の検索条件、配置等の軽微な修正(マニュアル上には反映されていません)                                                                                                    |  |

目次

| 【1】試行実験画面                   |             |           |    |
|-----------------------------|-------------|-----------|----|
| 【2】主要画面説明                   |             |           |    |
| 【成形機管理】                     |             |           |    |
| 1-5.表示位置登録                  | (試行実験マニュアル) | Ver 1.4.0 |    |
| 【現場環境情報】                    |             |           |    |
| 3−2.静止画履歴管理                 | (試行実験マニュアル) | Ver 1.4.0 |    |
| 3−3.動画履歴管理                  | (試行実験マニュアル) | Ver 1.4.0 |    |
| 3-4.ストリーミンク <sup>*</sup> 確認 | (試行実験マニュアル) | Ver 1.4.0 |    |
| 3−5.位置情報確認                  | (試行実験マニュアル) | Ver 1.5.0 | 追加 |
| 3-6.デバイス情報確認                | (試行実験マニュアル) | Ver 1.5.0 | 追加 |
| 【成形条件】                      |             |           |    |
| 4-5.製品特定キー更新                | (試行実験マニュアル) | Ver 1.4.0 |    |
| 【稼働状況】                      |             |           |    |
| 5−3.稼働状況マップ                 | (試行実験マニュアル) | Ver 1.5.0 | 修正 |
| 5-4.稼動チャート                  | (試行実験マニュアル) | Ver 1.2.0 |    |
| 5-5.製品ショット数推移               | (試行実験マニュアル) | Ver 1.4.0 |    |
| 【統計・グラフ】                    |             |           |    |
| 6−4.相関ヒートマッフ <sup>°</sup>   | (試行実験マニュアル) | Ver 1.2.0 |    |
| 6─5.回帰分析                    | (試行実験マニュアル) | Ver 1.2.0 |    |
|                             |             |           |    |

#### Ver 1.4.0 (1)試行実験画面 <u>http://サーバー名:8863/eu63/isp/index.isp</u> ューザー:labo, ハ<sup>2</sup>スワート:ilabo 管理者メニュー+試行実験メニューが表示されます。 サーバー名には、IPアトレス、または、DNS登録されたサーバー名を指定します。 「labo」で利用できる すべてのメニュー が形像管理 「グ/lufi 編集(5 急行iv) お気に入(a) ア-lufi ヘルプ(h) 「labo」で利用できる すべてのメニュー

※ 試行実験の画面は動作保証がありません。 また、廃止、変更が予告なしに行われます。

【成形条件収集】

Ċ,

Ŕ

【稼働状況】

**【DB管理】** 

【現場環境情報】

【統計・グラフ】

【マニュアル】

【成形機管理】

条件/稼動/グラフ

【成形条件】

【履歴確認】

データ管理

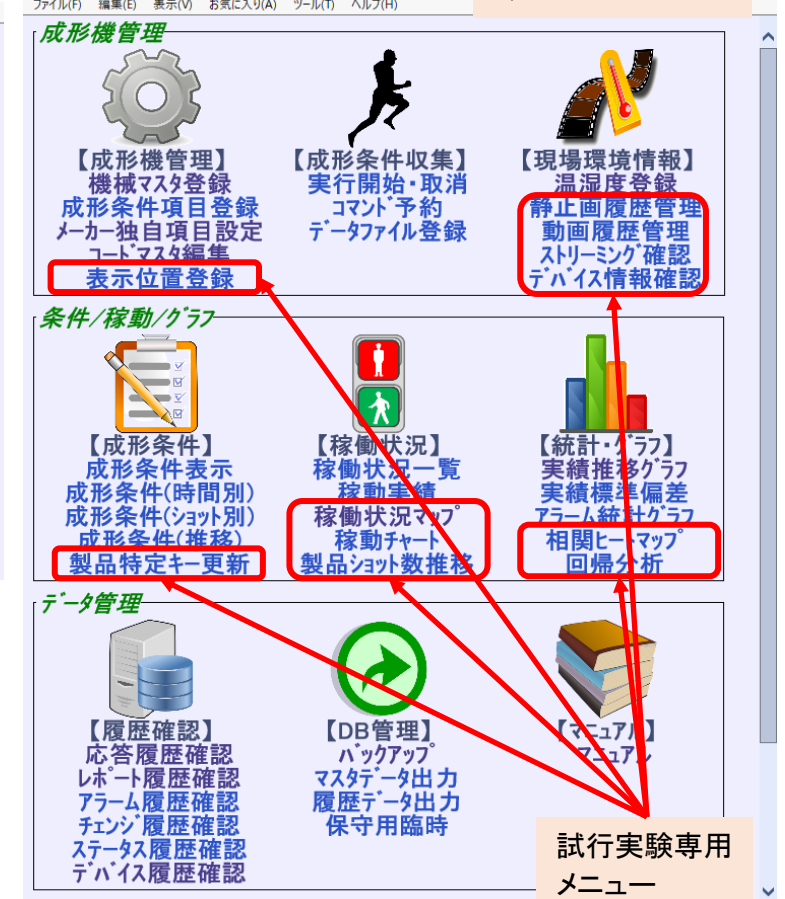

1-5.表示位置登録

5-3.稼働状況マップで使用されるバックイメージを登録する専用画面です。 以前は、5-3.稼働状況マップ画面で登録していましたが複雑化してきたことと、登録時に関連する初期データを 作成する機能を持たせるために、分離しました。

将来的には、画面ロールでこの画面を管理者に、状況マップ画面を利用者に開放したいと思います。

| 🨂 成形条件管理システム      | EM63J 🗙 📑       |                                                        |                                                     |
|-------------------|-----------------|--------------------------------------------------------|-----------------------------------------------------|
| ファイル(F) 編集(E) ま   | 表示(V) お気に入り(A   | A) ツール(T) ヘルプ(H)                                       |                                                     |
| 【成形機管理】<br>事一位署登録 |                 | 機械でなり登録 成形条件項目登録 メーカー独自項目設定 コードマスタ編集 表示位置登録            | EU1100   03/13 09:50:44<br>  guery iso   User:admin |
| · 秋小世世 显翊         |                 |                                                        |                                                     |
| 機械識別名:            |                 | ✓背景KE 1 ジェクトタイプ: 2                                     |                                                     |
| 検索(F) クリア(C)      | 🛛 🗖 🗖 🕞 पेंग्रे | 7/順音器KEY 頁,为7.25-64.64/7 2 @                           |                                                     |
| 背景画像: p2\test\im  | ageSample\LAYO  | UT.png 参照(Ing only. <mark>背景KEY: 本社</mark> 登録(E)       |                                                     |
| 1 複写(C)           | 変更(M) 削除(2      | <b>z)</b> [1 - 9],                                     | ([9] 🔚 🖻 🥳 result.jsp                               |
| □ No 機械識別名        | 号機 表示順          | 機械メーカー 機械名称背景KEY オブジェクトタイプ表示位置表示サイズ表示スタイル状態フラグ作成者 登録日時 | 更新者 更新                                              |
| □ 1 S001          | 1 10標2          |                                                        | admin 2020/03/*                                     |
| □ 2 S002          | 2 20ファ          | 育景画像(png形式)に背景キーを付けて登録します。                             | admin 2020/03/*                                     |
| □ 3 S002          | 2 20ファ          | 既存の成形機、デバイスに対応したキーが動的に作成されます。                          | admin 2020/03/*                                     |
| 4 S003            | 3 3077          |                                                        | admin 2020/03/*                                     |
| □ 5 S004          | 4 40⊟⊅          |                                                        | admin 2020/03/*                                     |
| 6 S005            | 5 50日#          | 背景キーを登録後に成形機やデバイスを増やした場合は、再度                           | admin 2020/03/*                                     |
| 7 S006            | 6 60 ソラ         |                                                        | admin 2020/03/*                                     |
| □ 8 S007          | 7 70住江          | 同し画像の育京キーを登録するか、個別にキーを追加してくたさい。                        | admin 2020/03/*                                     |
| □ 9 S008          | 8 80東洋          | = 税税金)場 4-11 U 活動が出 admin 2020/03/13/09:5              | 5:∪1 admin 2020/03/*                                |
| <                 |                 |                                                        | >                                                   |
|                   |                 |                                                        |                                                     |

①あらかじめ用意した背景画像を選択します。

②背景KEYを決めます。

例えば、本社と別工場がある場合、背景画像を切り替えることが可能です。

現状、機械識別名+オブジェクトタイプがユニークになっています。

3-2.静止画履歴管理

デバイス履歴上のオブジェクトタイプ=静止画のみを表示する専用画面です。 左側のサムネイルをクリックすると、右側に大きく表示されます。 サンプルでは、カメラに特定の位置の背景差分で現れたときに写真を保存する仕様のデバイスを 使用しました。

静止画であれば、一定時間間隔で撮影する、顕微鏡などで製品を一品ずつ撮影する、工場内の定期点検や異常個所を撮影するなど、何でも構いません。

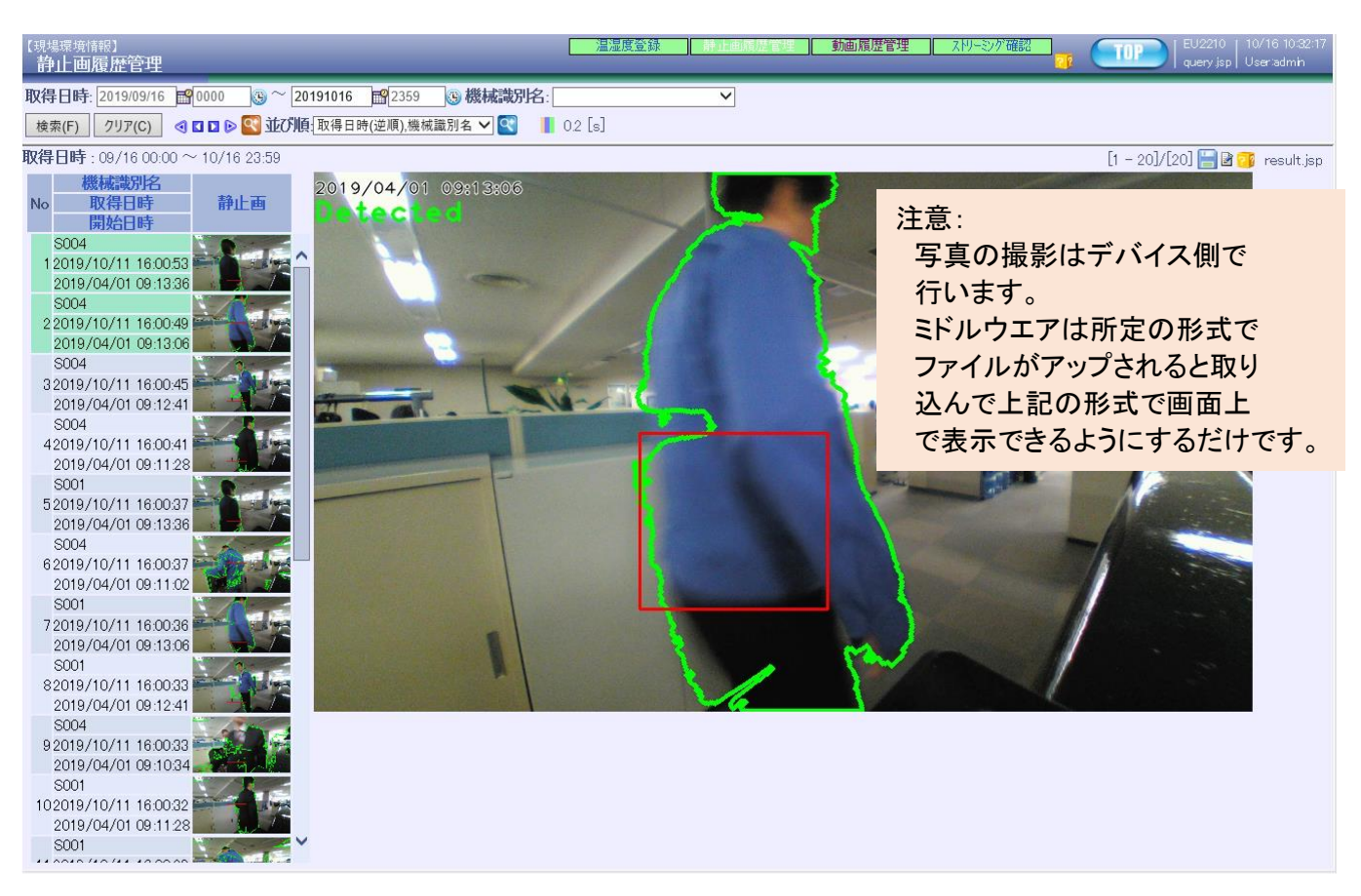

3-3.動画履歴管理

デバイス履歴上のオブジェクトタイプ=動画のみを表示する専用画面です。 左側のサムネイルをクリックすると、右側に大きく表示されます。 サムネイルから選択された動画は、それ以降を順次再生していきます。 サンプルでは、タイムラプス(微速度撮影)で、一定間隔の静止画を繋ぎ合わせて動画にしています。 動画であれば、通常の動画でも、人や物を検知したときのみ動画を撮影開始するでも、高速度撮影で

機械の動きを撮影しても構いません。

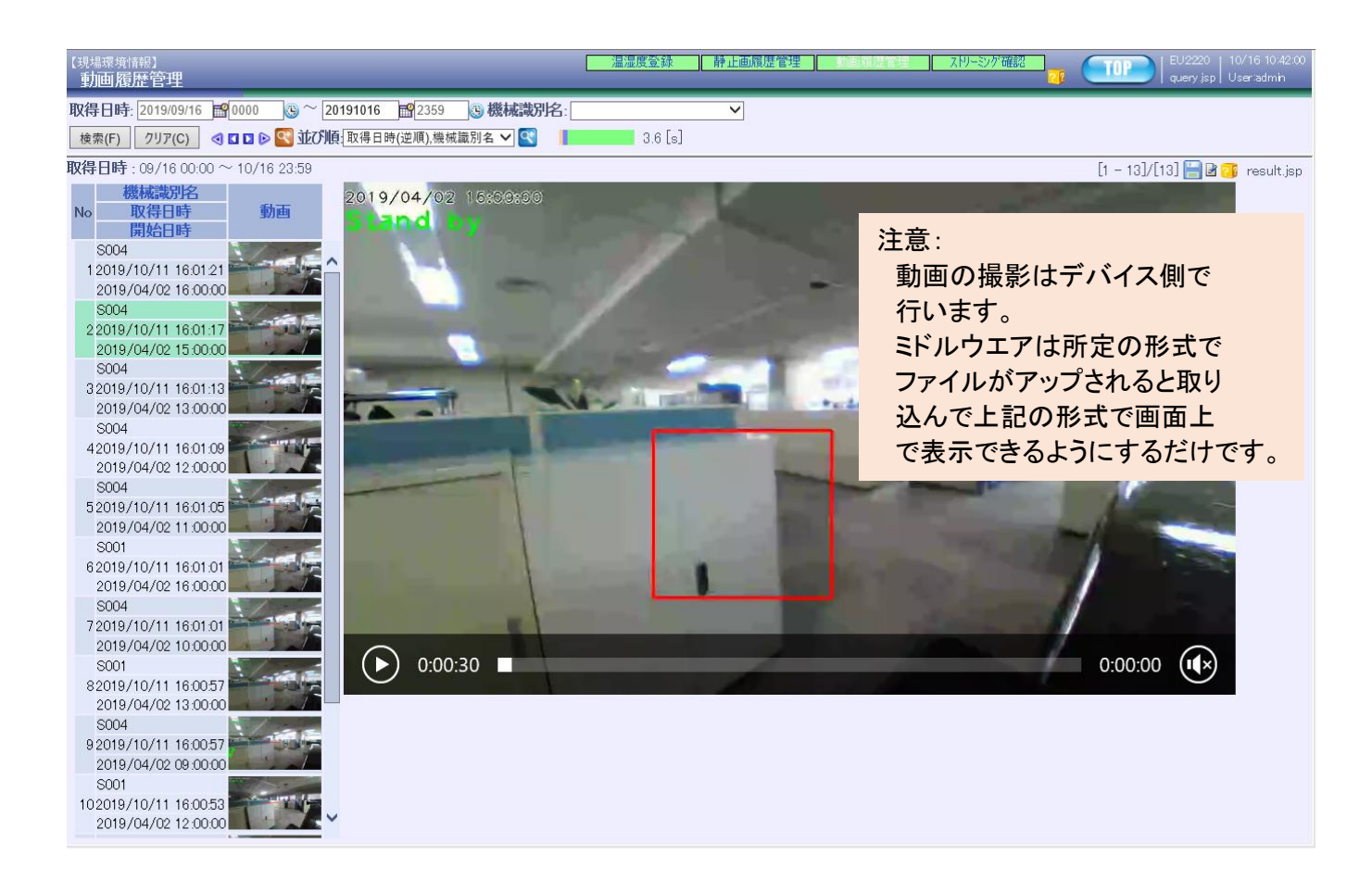

3-4.ストリーミング 確認

デバイス履歴上のオブジェクトタイプ=ストリーミングのみを表示する専用画面です。 現時点のライブ映像を表示します。映像はデバイスから送られてきたままを表示しています。 mjepg-stremerの配信映像をデフォルトにしている為、他のライブ映像が表示されるかは 未評価です。

ライブ映像のURLは、機械マスタのストリームURLに登録します。

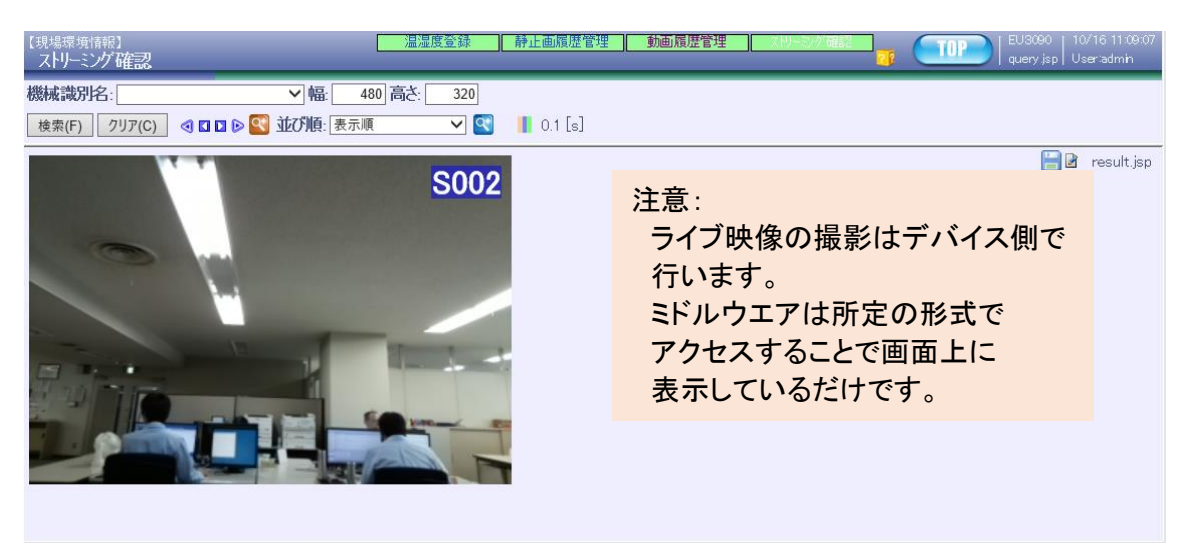

| 【成月<br>機 | 「練管理」<br>「械マスタ登録 | (株)<br>デバイ    | なな登録<br>ス関係登録 | 成形条  | 件項目登  | 録。メーカー独自項目 | 設定    | ⊢F′マス9編集 | 表示位置                    |
|----------|------------------|---------------|---------------|------|-------|------------|-------|----------|-------------------------|
| 使用       | 1区分: 使用中         | · 、           | ✓(☑端末)        | 通信制  | 大況:   | ✔ 成形条      | 件タイプ: |          | ✓ セッションパ <sup>°</sup> ス |
| 機柄       | 裁識別名:            |               |               | ✔ 号枝 | 制指定:  |            |       |          |                         |
| 検        | 索(F) クリア(        | (C) <         | I D D 🛛 🔍     | 並び   | [[:表示 | Į V        | s 🚺 🖸 | .2 [s]   |                         |
| <        |                  |               |               |      |       |            |       |          |                         |
| 1        | 複写(C)            | 変更(M)         | ) 削除(Z)       |      | 共有    | ī7#ル\$`    | 号機作成  | [1       | - 8]/[8] 님 🕻            |
|          | No 使用区分          | 通信状況          | 機械識別名         | 号機   | 表示順   | 機械メーカー     | 機械名称  | 機械グループ   | 。成形条件外                  |
|          | 1使用中             | ያイムアウト        | S001          | 1    | 10    | 標準         |       | 中型機      | 標準                      |
|          | 2使用中             | ያイムアウト        | S002          | 2    | 20    | ファナック      |       | 中型機      | ファナック                   |
|          | 3使用中             | ያイムアウト        | S003          | 3    | 30    | ファナック(旧)   |       | 中型機      | ファナック(旧)                |
|          | 4使用中             | ያイムアウト        | S004          | 4    | 40    | 日本製鋼所      |       | 中型機      | 標準                      |
|          | 5使用中             | ያイムアウト        | S005          | 5    | 50    | 日精樹脂工業     |       | 中型機      | 標準                      |
|          | 6使用中             | ያイムアウト        | S006          | 6    | 60    | ソディック      |       | 中型機      | 標準                      |
|          | 7使用中             | ያイムアウト        | S007          | 7    | 70    | 住友重機械工業    |       | 中型機      | 標準                      |
|          | 8使用中             | <b>タイムアウト</b> | S008          | 8    | 80    | 東洋機械金属     |       | 中型機      | 東洋機械金                   |
| 1        |                  |               |               |      |       |            |       |          |                         |

| 1)<br>(夕登)<br>: [使用<br>名: [ |                  | <u> </u> | 登録] <mark> ≠−カ−</mark> :<br> | 独自項目設定      | ▼マスダ編集 表示位置登録<br>▼フションハ*ス: |            |
|-----------------------------|------------------|----------|------------------------------|-------------|----------------------------|------------|
| クリア                         | P(C) 🔄 🖬 🖬 🖻 🕙 🕰 | 並び順:表    | 同                            | 🖌 💽 🛛 🚺 0.2 | [s]                        | *          |
|                             |                  |          |                              |             |                            | >          |
| 复写(C)                       | 変更(M) 削除(Z)      | +        | も有フォルダ                       | 号機作成        | [1 - 8]/[8] 🔚 🛃 🧊          | result.jsp |
| レパス                         | 最大セッション数 セッション開  | 始番号 タイム  | 、アウト時間 IF                    | アドレス        | ストリームURL                   | 備考         |
|                             | 10               | 0        | 1,200                        |             |                            |            |
| 1                           | 10               | 0        | 1,200                        | http://     | /?action=snaps             | hot        |
|                             | 10               | 0        | 1,200                        |             |                            |            |
|                             | 10               | 0        | 1,200                        |             |                            |            |
|                             | 10               | 0        | 1,200                        |             |                            |            |
|                             | 10               | 0        | 1,200                        |             |                            |            |
|                             | 10               | 0        | 1,200                        |             |                            |            |
|                             | 10               | 0        | 1,200                        |             |                            |            |
|                             |                  |          |                              |             |                            | >          |

#### 【2】主要画面説明 3-5.位置情報確認

デバイス履歴テーブルのうち、特定のデバイスの位置情報を確認します。

※ 現在、開発中です。

| <i>径</i> 成形条件管理システム EM63J 🛛 🗙 📑              |                                  |            |                     |
|----------------------------------------------|----------------------------------|------------|---------------------|
| ファイル(F) 編集(E) 表示(V) お気に入り(A)                 | ツール(T) ヘルプ(H)                    |            |                     |
| 【現場環境情報】     温湿度登録       位置情報確認     デバイス情報確認 | 静止画履歴管理   動画履歴管理   ストリーシング確認     | 位置情報確認     | EU2240<br>query.jsp |
| 機械識別名: ▼号機指定:                                | 背景KEY: ▼ オブジェクトタイブ:              | ✔ 【表示位置登録】 |                     |
| 該当データが存在しませんでした。Table                        | =表示位置テーブル [key:val]=[オブジェクトタィブ:] |            |                     |
|                                              |                                  |            |                     |
|                                              |                                  |            |                     |

3-6.デバイス情報確認

デバイス履歴上のオブジェクトタイプ=A ~ Zを表示する専用画面です。 温湿度のA のみすでに割り当て済みですが、それ以外のタイプは、デバイス履歴に登録された データから、動的に作成していますので、自社の都合によって、好きな値を指定できます。 ただし、データは、DEV【デバイス収拾情報登録】形式に準拠してください。

DEVICE の応答ファイルの書式

| 連番         | (アプリ起動後の同一日内での連番)                      |
|------------|----------------------------------------|
| 日付         | yyyyMMdd 形式の8桁数字です。                    |
| 時刻         | HH:mm:ss 形式の8桁時刻型文字列です。                |
| オブジェクトタイフ゜ | 0:成形機 1:ストリーム 2:静止画 3:動画 4:音声 5:テキスト … |
| オブジェクトID   | 区別するキー(指定が無ければ、*)                      |
| オブジェクト名    | 画面に表示する場合の判りやすい名称                      |
| 状況コート      | 0:単発 1:開始 2:終了 3:停止 4:遅延 5:準備…         |
| 開始日時       | yyyyMMddHHmmss 形式の14桁時刻型文字列です。         |
| 測定値1       | センサー測定値1                               |
| 測定値2       | センサー測定値2                               |
| 測定値3       | センサー測定値3                               |
| 単位1        | 測定値1の単位                                |
| 単位2        | 測定値2の単位                                |
| 単位3        | 測定値3の単位                                |

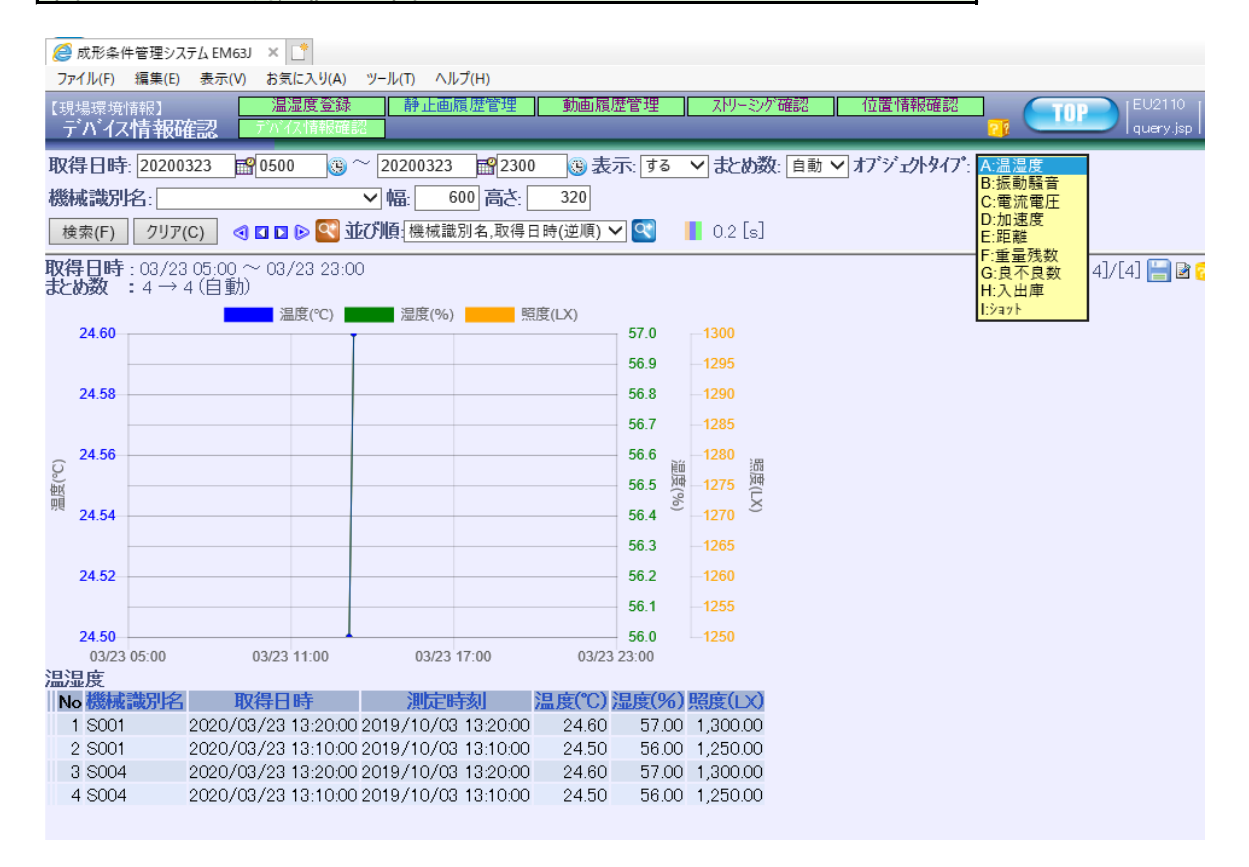

4-5.製品特定キー更新

成形機ごとに、製品特定キーを書き換えることが出来ます。 これは、成形機に対して、「仕事名、品名、金型名、成形条件名」をスペースで連結した文字列で 統計情報や異常データの解析等に使用されます。

通常は、成形機に登録後、成形を開始すべきですが、ファイル登録が後になると、製品と情報が 食い違うケースがあり、それを修正するための機能です。 また、チェンジ情報やアラート情報には、製品特定キーが存在しないため、レポート情報やステータス情報 から類推して設定していますが、それらが間違っている場合もありますので、その場合の訂正にも この画面を使用します。

①変更したいレコードを選択します。

|                     | -                 | -                        |                     |              |                                            |                                              |
|---------------------|-------------------|--------------------------|---------------------|--------------|--------------------------------------------|----------------------------------------------|
| < € €               |                   | :8863/eu63/jsp/index.jsp | 0                   |              | ♀ < ¢ 6 成形条件管理システム EM ×                    | <b>↑</b> ★☆                                  |
| ファイル(F) 編集(         | E) 表示(V) a        | お気に入り(A) ツール(T)          | ヘルプ(H)              |              |                                            |                                              |
| 【稼働状況】<br>製品特定キー更   | 稼働<br>新           | 状況一覧 ┃ 稼動実               | 績 ┃ 稼働状況ᢦッ〕         | 7° 稼動チャート    | ■ 製品特定キ-更新<br>37  1000   EU:<br>1000   Que | 3200   11/06 09:13:00<br>ry.jsp   User:admin |
| 取得日時: 20180         | 0000 😭 10000      | 0 🕒 😳 😳 🙂                | 2359 🕃 集計:          | 製品特定キャンコマント海 | 重別: 🔽 💙                                    |                                              |
| 機械識別名:              |                   | ~                        | 製品特定+:              | ۷*           |                                            |                                              |
| 仕事名:                | V* 品名:            | · V* 金                   | 型名:                 | v* 成形条件名:    | V*                                         |                                              |
| 検索(F) クリア(C)        | <                 | 🕙 📕 0.4 [s]              |                     |              |                                            |                                              |
| <b>取得日時</b> :08/010 | $0:00 \sim 11/08$ | 6 23:59                  |                     |              | [1 – 5]/[5] 🖁                              | 📲 🗃 🗊 result.jsp                             |
| 変更(M)               |                   |                          |                     |              |                                            |                                              |
|                     | 製品特定+-            | · 取得日時                   | 最大日時                | データ件数コマンド種別  |                                            |                                              |
| □ 1 S004            |                   | 2018/09/10 09:01:15      | 2018/09/11 14:48:38 | 786 レホ"ート    |                                            |                                              |
| 🗌 2 S004            |                   | 2018/08/27 20:06:34      | 2018/09/08 17:03:11 | 3,782 レポート   |                                            |                                              |
| <b>3</b> S004       | ABC123            | 2018/08/10 00:15:10      | 2018/08/27 19:30:32 | 1,124チェンジ    |                                            |                                              |
| ✓ 4 S004            | *                 | 2018/08/10 00:15:05      | 2018/08/10 00:15:05 | 1 チェンシ       |                                            |                                              |
| □ 5 S004            | ABC123            | 2018/08/09 12:00:13      | 2018/08/10 00:14:26 | 229 レホ°ート    |                                            |                                              |
|                     |                   |                          |                     |              |                                            |                                              |
|                     |                   |                          |                     |              |                                            |                                              |
|                     |                   |                          |                     |              |                                            |                                              |
|                     |                   |                          |                     |              |                                            | 🔍 100% 🔻 🔡                                   |

②製品特定キーを修正します。 必要であれば、「仕事名、品名、金型名、成形条件名」も修正します。

|                       | a too too too too Too too too too                                                             |                                           |
|-----------------------|-----------------------------------------------------------------------------------------------|-------------------------------------------|
| < ⊖ ⊘ ⊘               | 8863/eu63/jsp/index.jsp                                                                       | ♀ ℃  ∅ 成形条件管理システム EM × ↑ ★ ※              |
| ファイル(F) 編集(E          | ) 表示(V) お気に入り(A) ツール(T) ヘルプ(H)                                                                |                                           |
| 【稼働状況】<br>製品特定キー更新    | 稼働状況一覧    稼動実績    稼働状況 マッフ°    稼動チャート<br>析                                                    | ■ 製品特定手-更新<br>700 USer'admin [USer'admin] |
| 取得日時: 20180           | 01 📓 0000 🕲 ~ 20181106 📓 2359 🙂 集計: 製品特定キー 🗸 コマナド                                             | 種別:                                       |
| 機械識別名:                | ✓ 製品特定キ: v                                                                                    | *                                         |
| 仕事名:                  | V* 品名: V* 金型名: V* 成形条件名:                                                                      | . V*:                                     |
| 検索(F) クリア(C)          | 🖪 🗖 🖻 🖻 🕙 📲 0.4 [s]                                                                           |                                           |
|                       |                                                                                               |                                           |
| 安天処理を行います。<br>仕車夕:    | 旦夕.                                                                                           | [1 — 5]/[5] 7 update.jsp                  |
| □上尹1□.<br>◎碑(F) 取谐(D) |                                                                                               |                                           |
|                       |                                                                                               |                                           |
| □ No 機械調 万字           | 取得日時 頭八日時                                                                                     | テーダ11千奴 コマント 種別                           |
| 1 S004                | 2018/09/10 09:01:15 2018/09/11 14:48:38                                                       | 786 レホ <sup>®</sup> ート                    |
| 2 \$004               | 2018/08/27 20:06:34 2018/09/08 1 7:03:11<br>ABC123<br>2018/08/10 00:15:10 2018/08/27 19:30:32 | <u>3.782</u> 06下<br>1.122 手ェンジ            |
| C ▼ 4 S004            | ABC123 × 2018/08/10 00:15:05 2018/08/10 00:15:05                                              | 1. Fェンジ                                   |
| 5 S004                | ABC123 2018/08/09 12:00:13 2018/08/10 00:14:28                                                | 229 <mark>/</mark> /ポート                   |
|                       |                                                                                               |                                           |
|                       |                                                                                               | ● 100% -                                  |
|                       |                                                                                               | 100%                                      |

### ③ 変更が完了しました。

| and the same lines                                                                                                    | No. 10, NO. X LONG - Am                                                                                                    | 0                                                                                                    |                                                                                                    |                                        |
|----------------------------------------------------------------------------------------------------|----------------------------------------------------------------------------------------------------|----------------------------------------------------------------------------------------------------|----------------------------------------------------------------------------------------------------|----------------------------------------|
|                                                                                                    | 1863/eu63/jsp/index.jsp                                                                                                    | ♀ ぐ <i>⊘</i> 成刑                                                                                                    | 6条件管理システム EM ×                                                                                                    | <b>↑ ★</b> ☆                           |
| ファイル(F) 編集(E) 表示(V) お                                                                                                    | ら気に入り(A) ツール(T) ヘルプ(H)                                                                                                    |                                                                                                    |                                                                                                    |                                        |
| 【線                                                                                                    | 「況一覧」「稼動実績」「稼働状況 マップ                                                                                                    | 稼動チャート    製品特定キー更                                                                                                    | 👫 🔃 🚺 EU320<br>query.                                                                                                    | 0   11/06 09:13:00<br>isp   User:admin |
| 取得日時 20180801 10000                                                                                                    | ) @ ~ 20181106 1 2359 @ 集計 製                                                                                                    | 品特定キー シコマン 種別・シーン                                                                                                    |                                                                                                    |                                        |
| 機械識別名                                                                                                    |                                                                                                    | : V*:                                                                                                    |                                                                                                    |                                        |
| 什事之:: : : : : : : : : : : : : : : : : : :                                                                                                     | · · · · · · · · · · · · · · · · · · ·                                                                                                    | ₩ <u>×</u> 件之::::::::::::::::::::::::::::::::::::                                                                                                    |                                                                                                    |                                        |
|                                                                                                    |                                                                                                    |                                                                                                    |                                                                                                    |                                        |
| (F) 10 0 0 0 0 0 0 0 0 0 0 0 0 0 0 0 0 0 0                                                                                                     | <b>V.4</b> [S]                                                                                                    |                                                                                                    |                                                                                                    |                                        |
| 登録しました。<br>取得日時 : 08/01 00:00 ~ 11/06<br>変更(M)                                                                                                    | / 23:59                                                                                                    |                                                                                                    | [1 - 3]/[3] 🔚                                                                                                    | 🖻 🥶 result.jsp                         |
| □ No 機械識別名 製品特定キー                                                                                                    | 取得日時 最大日時 デー                                                                                                    | 外件数コマンド種別                                                                                                    |                                                                                                    |                                        |
| □ 1 S004                                                                                                    | 2018/09/10 09:01:15 2018/09/11 14:48:38                                                                                                    | 786 レホ°─ト                                                                                                    |                                                                                                    |                                        |
| 2 S004                                                                                                    | 2018/08/27 20:06:34 2018/09/08 17:03:11                                                                                                    | 3.7821赤°-ト                                                                                                    |                                                                                                    |                                        |
| □ 3 S004 ABC123                                                                                                    | 2018/08/09 12:00 3 2018/08/27 19:30:32                                                                                                    | 1,354レポート                                                                                                    |                                                                                                    |                                        |
|                                                                                                    |                                                                                                    |                                                                                                    |                                                                                                    |                                        |
|                                                                                                    | <b>④</b>                                                                                                    |                                                                                                    |                                                                                                    |                                        |
|                                                                                                    |                                                                                                    |                                                                                                    |                                                                                                    |                                        |
|                                                                                                    |                                                                                                    |                                                                                                    |                                                                                                    |                                        |
|                                                                                                    |                                                                                                    |                                                                                                    |                                                                                                    | -                                      |
|                                                                                                    |                                                                                                    |                                                                                                    |                                                                                                    |                                        |
|                                                                                                    |                                                                                                    |                                                                                                    |                                                                                                    |                                        |
|                                                                                                    |                                                                                                    |                                                                                                    |                                                                                                    |                                        |
|                                                                                                    | キャーマーク 中田の データの ログ                                                                                                    |                                                                                                    |                                                                                                    |                                        |
| ④リンクをクリック                                                                                                    | するとその期間のデータの明約                                                                                                    | 却が表示されます。                                                                                                    |                                                                                                    |                                        |
| ④リンクをクリック<br>一括の修正では                                                                                                    | するとその期間のデータの明ネ<br>ţなく、レコードごとの個別の修正                                                                                                    | がる示されます。<br>が可能です。                                                                                                    |                                                                                                    |                                        |
| ④リンクをクリック<br>一括の修正では                                                                                                    | するとその期間のデータの明約<br>まなく、レコートごとの個別の修正                                                                                                    | が可能です。                                                                                                    |                                                                                                    |                                        |
| ④リンクをクリック<br>一括の修正では                                                                                                    | するとその期間のデータの明緒<br>まなく、レコートごとの個別の修正                                                                                                    | 町が表示されます。<br>が可能です。                                                                                                    |                                                                                                    | <b>- x</b>                             |
| ④リンクをクリック<br>一括の修正では                                                                                                    | するとその期間のデータの明約<br>はなく、レコートごとの個別の修正<br>863/eu63/jsp/index.jsp                                                                                                    | ≌か表示されます。<br>が可能です。<br>♪ ~ ♥ @∞                                                                                                    | ※条件管理システム EM ×                                                                                                    | - □ × ⇒ ↑ ★ ☆                          |
| ④リンクをクリック<br>一括の修正では                                                                                                    | するとその期間のデータの明約<br>はなく、レコートごとの個別の修正<br>863/eu63/jsp/index.jsp<br>気に入り(A) ツール(T) ヘルプ(H)                                                                                                    | ±か表示されます。<br>が可能です。<br>♪-♡ @ 歳用                                                                                                    | ※件管理システム EM ×                                                                                                    | - □ <b>- ×</b><br>↑ ★ ‡                |
| <ul> <li>④リンクをクリック<br/>一括の修正では</li> <li>ファイル(F) 編集(E) 表示(V) ま<br/>(密働状況)</li> </ul>                                                                                                    | するとその期間のデータの明約<br>はなく、レコートごとの個別の修正<br>863/eu63/jsp/index.jsp<br>気に入り(A) ツール(T) ヘルプ(H)<br>況一覧                                                                                                    | ±か衣示されま9。<br>が可能です。<br>                                                                                                    | ※件管理システム EM ×                                                                                                    |                                        |
| <ul> <li>④リンクをクリック<br/>一括の修正では</li> <li>ファイル(F) 編集(E) 表示(V) ま<br/>(稼働状況)</li> <li>取品特定キー更新</li> </ul>                                                                                                    | するとその期間のデータの明約<br>はなく、レコートごとの個別の修正<br>863/eu63/jsp/index.jsp<br>気に入り(A) ツール(T) ヘルプ(H)<br>況一覧 ( 稼動実績 ) 稼働状況マップ*                                                                                                    | ±か衣示されます。<br>が可能です。<br><u>♀~♥</u> <i>@</i> 成田<br>稼動テャート   製品 宮子央                                                                                                    | ※件管理システム EM × # EU320 # EU320 query ;                                                                                                    |                                        |
| <ul> <li>④リンクをクリック<br/>一括の修正では</li> <li>ファイル(F) 編集(E) 表示(V) ま</li> <li>(器働状況) 審働状<br/>製品特定十更新</li> <li>取得日時: [20180801 副0000</li> </ul>                                                                                                    | するとその期間のデータの明約<br>はなく、レコートごとの個別の修正<br>863/eu63/jsp/index.jsp<br>気に入り(A) ツール(T) ヘルプ(H)<br>次一覧                                                                                                    | #かる示されま9。<br>が可能です。<br><u> </u>                                                                                                    | ※条件管理システム EM ×                                                                                                    |                                        |
| <ul> <li>④リンクをクリック<br/>一括の修正では</li> <li>ファイル(F) 編集(E) 表示(V) ま<br/>(稼働状況)</li> <li>取得日時: 20180801 岡0000</li> <li>機械識別名:</li> </ul>                                                                                                    | するとその期間のデータの明約<br>はなく、レコート、ごとの個別の修正<br>863/eu63/jsp/index.jsp<br>遠に入り(A) ツール(T) ヘルプ(H)<br>況一覧                                                                                                    | #かえ示されま9。<br>が可能です。<br><u>♪ ~ v </u>                                                                                                    | ジ条件管理システム EM ×<br>新<br>210 TOP [EU820<br>query.j                                                                                                    |                                        |
| <ul> <li>④リンクをクリック<br/>一括の修正では</li> <li>ファイル(F) 編集(E) 表示(V) ま<br/>(稼働状況)</li> <li>取得日時: 20180801 岡(0000<br/>機械識別名:<br/>(仕事名::::::::::::::::::::::::::::::::::::</li></ul>                                                                                                    | するとその期間のデータの明約<br>はなく、レコートごとの個別の修正<br>863/eu63/jsp/index.jsp<br>遠に入り(A) ツール(T) ヘルプ(H)<br>況一覧                                                                                                    | 4かる示されま9。<br>が可能です。<br><u>アーマ @</u> 成用<br>藤勤チャート 製品 = 1-更<br>B特定+- マコマハ 種別:<br>                                                                                                    | ジ条件管理システム EM ×<br>新<br>28 TOP   EU320<br>query.j                                                                                                    |                                        |
| <ul> <li>④リンクをクリック<br/>一括の修正では</li> <li>ファイル(F) 編集(E) 表示(V) ま<br/>(稼働状況)</li> <li>取得日時: 20180801 岡(0000<br/>機械識別名:</li> <li>仕事名:</li></ul>                                                                                                    | するとその期間のデータの明約<br>はなく、レコートごとの個別の修正<br>863/eu63/jsp/index.jsp<br>気に入り(A) ツール(T) ヘルプ(H)<br>況一覧                                                                                                    | 17、衣 示 されま 9 。<br>が 可 能 で す 。                                                                                                    | <sup>ý</sup> 条件管理システム EM ×<br>新<br>70                                                                                                    |                                        |
| <ul> <li>④リンクをクリック<br/>一括の修正では</li> <li>ファイル(F) 編集(E) 表示(V) ま<br/>(稼働状況)</li> <li>取得日時: 20180801 配(0000<br/>機械識別名:</li> <li>仕事名:</li></ul>                                                                                                    | するとその期間のデータの明約<br>はなく、レコートごとの個別の修正<br>863/eu63/jsp/index.jsp<br>気に入り(A) ツール(T) へルプ(H)<br>況一覧                                                                                                    | 17、衣 示 されま 9 。<br>が 可 能 で す 。                                                                                                    | 绕件管理システム EM ×<br>新<br>27 <b>TOP</b>   EU320<br>quary;                                                                                                    |                                        |
| <ul> <li>④リンクをクリック<br/>一括の修正では</li> <li>ファイル(F) 編集(E) 表示(V) ま<br/>(稼働状況)</li> <li>取得日時: 20180801 10000</li> <li>機械識別名:</li> <li>仕事名:</li> <li>(文字) クリア(C)</li> <li>〇日日日: 20180801 10000</li> <li>(本職) (本) (本) (本) (本) (本)</li> <li>(本) (本) (本) (本)</li> <li>(本) (本) (本) (本)</li> <li>(本) (本) (本) (本)</li> <li>(本) (本) (本)</li> <li>(本) (本) (本)</li> <li>(本) (本) (本)</li> <li>(本) (本) (本)</li> <li>(本) (本) (本)</li> <li>(本) (本)</li> <li>(本) (-1) (-1) (-1) (-1) (-1) (-1) (-1) (-1</li></ul>                                                                                                    | するとその期間のデータの明約<br>はなく、レコートごとの個別の修正<br>863/eu63/jsp/index.jsp<br>気に入り(A) ツール(T) へルプ(H)<br>況一覧                                                                                                    | 17、衣 示 されま 9 。<br>が 可 能 で す 。                                                                                                    | ※件管理システム EM ×  新 27 TOP 400 400 400 400 400 400 400 400 400 40                                                                                                    |                                        |
| <ul> <li>④リンクをクリック<br/>一括の修正では。</li> <li>ファイル(F) 編集(E) 表示(Y) ま</li> <li>ファイル(F) 編集(E) 表示(Y) ま</li> <li>マホイル(F) 編集(E) 表示(Y) ま</li> <li>マホイル(F) 編集(E) 表示(Y) ま</li> <li>マホイル(F) 編集(E) 表示(Y) ま</li> <li>マホイル(F) 編集(E) 表示(Y) ま</li> <li>マホイル(F) 編集(E) 表示(Y) ま</li> <li>マホイル(F) 編集(E) ま</li> <li>マホイル(F) 編集(E) ま</li> <li>マホイル(F) 編集(E) ま</li> <li>マホイル(F) 編集(E) ま</li> <li>マホイル(F) 福祉(F) ま</li> <li>マホイル(F) 福祉(F) 年</li> <li>マホイル(F) 福祉(F) 年</li> <li>マホイル(F) 福祉(F) 年</li> <li>マホイル(F) 年</li></ul>                                                                                                    | するとその期間のデータの明約<br>はなく、レコートごとの個別の修正<br>863/eu63/jsp/index.jsp<br>気に入り(A) ツール(T) ヘルプ(H)<br>況一覧                                                                                                    | 17、衣 示 されま 9 。<br>が 可 能 で す 。                                                                                                    | 绕件管理システム EM ×                                                                                                    |                                        |
| <ul> <li>④リンクをクリック<br/>一括の修正では</li> <li>ファイル(F) 編集(E) 表示(Y) ま</li> <li>ファイル(F) 編集(E) 表示(Y) ま</li> <li>マホイル(F) 編集(E) 表示(Y) ま</li> <li>マホイル(F) 編集(E) 表示(Y) ま</li> <li>マホイル(F) 編集(E) 表示(Y) ま</li> <li>マホイル(F) 編集(E) 表示(Y) ま</li> <li>マホイル(F) 編集(E) ま</li> <li>マホイル(F) 編集(E) ま</li> <li>マホイル(F) 編集</li></ul>                                                                                                    | するとその期間のデータの明約<br>はなく、レコートごとの個別の修正<br>863/eu63/jsp/index.jsp<br>気に入り(A) ツール(T) ヘルプ(H)<br>況一覧                                                                                                    | ±かえ示されま9。<br>が可能です。<br><i>○・ ●</i> 歳                                                                                                    | 後件管理システム EM ×                                                                                                    |                                        |
| <ul> <li>④リンクをクリック<br/>一括の修正では。</li> <li>ファイル(F) 編集(E) 表示(Y) ま</li> <li>ファイル(F) 編集(E) 表示(Y) ま</li> <li>マホイル(F) 編集(E) 表示(Y) ま</li> <li>(禁働状況) 薬働状<br/>製品特定キー更新</li> <li>取得日時: 20180801 副00000</li> <li>機械識別名:</li> <li>仕事名::::::::::::::::::::::::::::::::::::</li></ul>                                                                                                    | するとその期間のデータの明約<br>はなく、レコートごとの個別の修正<br>863/eu63/jsp/index.jsp<br>気に入り(A) ツール(T) ヘルプ(H)<br>況一覧 稼動実績 稼働状況マップ<br>② ~ 20181106 脳2359 ③ 集計: 製設<br>「▼ 製品特定十…<br>③ ~ 20181106 脳2359 ③ 集計: 製設<br>「▼ 製品特定十…<br>③ ~ 20181106 別のでのから<br>19:30<br>、ッダー固定を解除しました。制限=1001件<br>そ 取得日時 最大日時                                                                                                    | ±かえ示されま9。<br>が可能です。<br><u>♪~↓</u> @ 成用                                                                                                    | ※件管理システム EM × # TOP EU320<br>query; [1 - 1354]/[1354] ■ P                                                                                                    |                                        |
| <ul> <li>④リンクをクリック<br/>一括の修正では。</li> <li>ファイル(F) 編集(E) 表示(Y) ま</li> <li>ファイル(F) 編集(E) 表示(Y) ま</li> <li>マホイル(F) 編集(E) 表示(Y) ま</li> <li>(禁働状況) 薬働状<br/>製品特定キー更新</li> <li>取得日時: 20180801 (1) (0000)</li> <li>機械識別名:</li> <li>仕事名:</li></ul>                                                                                                    | するとその期間のデータの明約<br>はなく、レコートごとの個別の修正<br>863/eu63/jsp/index.jsp<br>気に入り(A) ツール(T) ヘルプ(H)<br>況一覧 稼動実績 稼働状況マップ<br>③ ~ 20181106 岡2359 ③ 集計: 製提<br>「 製品特定キー:<br>『 ** 金型名: 『 ** !<br>③ ● 0.6 [s]<br>19:30<br>いダー固定を解除しました。制限=1001件<br><b>19:30</b><br>いダー固定を解除しました。制限=1001件<br><b>19:30</b>                                                                                                    | # かえ示されよ9。     が可能です。     が可能です。           P ~ く @ 成用         R動所~~ □ 製品 空子奥         W語 空子奥         B時定+- ∨ □マパ 種別: <u></u>                                                                                                    | ※条件管理システム EM ×<br># TOP PU20<br>query j<br>[1 - 1354]/[1354] ■ 2 (                                                                                                    |                                        |
| <ul> <li>④リンクをクリック<br/>一括の修正では。</li> <li>ファイル(F) 編集(E) 表示(Y) ま</li> <li>ファイル(F) 編集(E) 表示(Y) ま</li> <li>マホイル(F) 編集(E) 表示(Y) ま</li> <li>(都崎状況)<br/>製品特定キー更新</li> <li>取得日時: 20180801 (1) (2000)</li> <li>機械識別名:</li> <li>仕事名:</li> <li>(本)</li> <li>(本)</li> <li>((+)</li> <li>(+)</li> <li>(+)</li> <li>(+)</li> <li>(+)</li> <li>(+)</li> <li>(+)</li> <li>(+)</li> <li>(+)</li> <li>(+)</li> <li>(+)</li> <li>(</li></ul>                                                                                                    | するとその期間のデータの明約<br>はなく、レコートごとの個別の修正<br>863/eu63/jsp/index.jsp<br>気に入り(A) ツール(T) ヘルプ(H)<br>況一覧 稼動実績 稼働状況マップ<br>③ ~ 20181106 岡2359 ③ 集計: 製<br>「 製品特定十…<br>「 製品特定十…<br>」 V*: 金型名:                                                                                                    | ■ かる示されより。<br>が可能です。 ● ・ ● ● 成用 ■ 額がか・ト ● 製品 ● = ● ● 成用 ■ 額がか・ト ● 製品 ● = ● ● ○ 成用 ■ 額方か・ト ● 製品 ● = ● ● ○ ○ ○ ○ ○ ○ ○ ○ ○ ○ ○ ○ ○ ○ ○ ○                                                                                                    | ※条件管理システム EM ×<br># TOP PU20<br>query j<br>[1 - 1354]/[1354] ■ @ (                                                                                                    |                                        |
| <ul> <li>④リンクをクリック<br/>一括の修正では。</li> <li>ファイル(F) 編集(E) 表示(Y) ま</li> <li>ファイル(F) 編集(E) 表示(Y) ま</li> <li>マホイル(F) 編集(E) 表示(Y) ま</li> <li>(都崎状況)</li> <li>取得日時: 20180801 (1) (2000)</li> <li>機械識別名:</li> <li>仕事名:</li> <li>(本) (1) (1) (1) (1) (1) (1)</li> <li>取得日時: 08/09 12:00 ~ 08/27</li> <li>変更(M)</li> <li>おこの4 ABC123</li> <li>コ S004 ABC123</li> <li>コ S004 ABC123</li> <li>コ S004 ABC123</li> <li>コ S004 ABC123</li> <li>コ S004 ABC123</li> <li>コ S004 ABC123</li> <li>コ S004 ABC123</li> </ul>                                                                                                    | するとその期間のデータの明約<br>はなく、レコートごとの個別の修正<br>863/eu63/jsp/index.jsp<br>気に入り(A) ツール(T) ヘルプ(H)<br>次一覧 稼動実績 稼働状況マップ<br>③ ~ 20181106 岡2359 ③ 集計: 製<br>「 製品特定十…」<br>ジ 金型名:                                                                                                    | ■ かる示されより。<br>が可能です。 ● ・ ● ● 成用 ○ ● ● ● ○ 成用 ○ ● ● ○ ○ 成用 ○ ● ● ○ ○ 成用 ○ ● ● ○ ○ ○ ○ ○ ○ ○ ○ ○ ○ ○ ○ ○ ○ ○ ○ ○                                                                                                    | ※件管理システム EM × # TOP [EU320<br>query.] [1 - 1354]/[1354] ] 2 (2)                                                                                                    |                                        |
| <ul> <li>④リンクをクリック<br/>一括の修正では。</li> <li>ファイル(F) 編集(E) 表示(Y) ま</li> <li>ファイル(F) 編集(E) 表示(Y) ま</li> <li>マホイル(F) 編集(E) 表示(Y) ま</li> <li>(都徳状況) 稼働状<br/>製品特定キー更新</li> <li>取得日時: 20180801          <ul> <li>取得日時: 20180801              </li> <li>取得日時: 20180801              </li> <li>取得日時: 20180801              </li> <li>取得日時: 08/09 12:00 ~ 08/27</li> <li>変更(M)</li> <li>部定以上のデータを表示するため、/</li> <li>No 機械識別名 製品特定=</li> <li>1 S004 ABC123</li> <li>2 S004 ABC123</li> <li>3 S004 ABC123</li> <li>4 S004 ABC123</li> <li>5 S004 ABC123</li> </ul> </li> </ul>                                                                                                    | するとその期間のデータの明約<br>はなく、レコートごとの個別の修正<br>863/eu63/jsp/index.jsp<br>気に入り(A) ツール(T) ヘルプ(H)<br>次一覧 稼動実績 稼働状況マップ<br>③ ~ 20181106 12359 ③ 集計: 製<br>「 製品特定キー:<br>び 金型名:<br>19:30<br>いめ「固定を解除しました。制限=1001件<br>下 取得日時 最大日時<br>2018/08/27 19:30:32 2018/08/27 19:30:32<br>2018/08/27 19:24:19 2018/08/27 19:24:19<br>2018/08/27 18:02:14 2018/08/27 18:02:14<br>2018/08/27 18:02:14 2018/08/27 18:02:14<br>2018/08/27 18:02:14 2018/08/27 18:02:14<br>2018/08/27 18:02:14 2018/08/27 18:02:14<br>2018/08/27 18:02:14 2018/08/27 18:02:14<br>2018/08/27 18:02:14 2018/08/27 18:02:14<br>2018/08/27 18:02:14 2018/08/27 18:02:14<br>2018/08/27 18:02:14 2018/08/27 18:02:14<br>2018/08/27 18:02:14 2018/08/27 18:02:14<br>2018/08/27 18:02:14 2018/08/27 18:02:14<br>2018/08/07 18:02:14 2018/08/27 18:02:14<br>2018/08/07 18:02:14 2018/08/07 18:02:14<br>2018/08/07 18:02:14 2018/08/07 18:02:14<br>2018/08/07 18:02:14 2018/08/07 18:02:14<br>2018/08/07 18:02:14 2018/08/07 18:02:14<br>2018/08/07 18:02:14 2018/08/07 18:02:14<br>2018/08/07 18:02:14 2018/08/07 18:02:14<br>2018/08/07 18:02:14 2018/08/07 18:02:14<br>2018/08/07 18:02:14 2018/08/07 18:02:14<br>2018/08/07 18:02:14 2018/08/07 18:02:14<br>2018/08/07 18:02:14<br>2018/08/07 18:02:14<br>2018/08/07 18:02:14<br>2018/08/07 18:02:14<br>2018/08/07 18:02:14<br>2018/08/07 18:02:14<br>2018/0                 | <ul> <li>■ かる示されよ9。</li> <li>か可能です。</li> <li>● ~ ♥ @ 成用</li> <li>● ~ ♥ @ 成用</li> <li></li></ul>                                                                                                    | ※件管理システム EM × # TOP [EU320<br>query.] [1 - 1354]/[1354] ] (1354] (1354] (1354] (1354) (1354) (1 |                                        |
| <ul> <li>④リンクをクリック<br/>一括の修正では。</li> <li>ファイル(F) 編集(E) 表示(V) ま</li> <li>ファイル(F) 編集(E) 表示(V) ま</li> <li>アマイル(F) 編集(E) 表示(V) ま</li> <li>(都徳状況)</li> <li>取得日時: 20180801 100000</li> <li>機械識別名:</li> <li>仕事名:</li> <li>(本) 日日</li> <li>取得日時: 08/09 12:00 ~ 08/27</li> <li>変更(M)</li> <li>部にしたのデータを表示するため、/</li> <li>No 機械識別名 製品特定</li> <li>1 S004 ABC123</li> <li>2 S004 ABC123</li> <li>3 S004 ABC123</li> <li>4 S004 ABC123</li> <li>5 S004 ABC123</li> <li>6 S004 ABC123</li> </ul>                                                                                                    | するとその期間のデータの明約<br>はなく、レコートごとの個別の修正<br>863/eu63/jsp/index.jsp<br>気に入り(A) ツール(T) ヘルプ(H)<br>況一覧 稼動実績 稼働状況マップ<br>③ ~ 20181106 留2359 ③ 集計: 製<br>② ~ 20181106 留2359 ③ 集計: 製<br>③ ~ 20181106 留2359 ③ 集計: 製<br>③ ~ 20181106 留2359 ③ 集計: 製<br>③ ~ 20181106 留2359 ③ 集計: 製<br>③ ~ 0.6 [s]<br>19:30<br>へッダー固定を解除しました。制限=1001件<br>■ 取得日時 最大日時<br>2018/08/27 19:30:32 2018/08/27 19:30:32<br>2018/08/27 19:30:32 2018/08/27 19:30:32<br>2018/08/27 19:24:19 2018/08/27 19:24:19<br>2018/08/27 18:02:14 2018/08/27 18:02:14<br>2018/08/27 16:04:54 2018/08/27 16:04:54<br>2018/08/27 16:04:54 2018/08/27 16:04:54<br>2018/08/27 16:04:54<br>2018/08/27 16:04:54<br>2018/08/27 16: | はかる示されより。<br>が可能です。                                                                                                    | ジ条件管理システム EM × IDP [EU320<br>query; [1 - 1354]/[1354] ■ @ [                                                                                                    |                                        |
| <ul> <li>④リンクをクリック<br/>一括の修正では。</li> <li>ファイル(F) 編集(E) 表示(V) ま</li> <li>マアイル(F) 編集(E) 表示(V) ま</li> <li>マアイル(F) 編集(E) 表示(V) ま</li> <li>マアイル(F) 編集(E) 表示(V) ま</li> <li>取得日時: 20180801 100000</li> <li>機械識別名:</li> <li>仕事名:</li> <li>マエーレス</li> <li>取得日時: 08/09 12:00 ~ 08/27</li> <li>マ東(M)</li> <li>マ東(M)</li> <li>市の 機械識別名 製品特定:</li> <li>ロト</li> <li>取得日時: 08/09 12:00 ~ 08/27</li> <li>マ東(M)</li> <li>マ東(M)</li> <li>マリン(1)</li> <li>マリン(1)</li></ul>                                                                                                    | するとその期間のデータの明約<br>はなく、レコートごとの個別の修正<br>863/eu63/jsp/index.jsp<br>気に入り(A) ツール(T) ヘルプ(H)<br>況一覧 稼動実績 稼働状況マップ<br>③ ~ 20181106 留2359 ③ 集計: 製<br>② ~ 20181106 留2359 ③ 集計: 製<br>② ~ 20181106 留2359 ③ 集計: 製<br>③ ~ 20181106 留2359 ③ 集計: 製<br>③ ~ 20181106 留2359 ③ 集計: 製<br>③ ~ 20181106 留2359 ③ 集計: 製<br>○ 2018/08/27 19:2018/08/27 19:30:32<br>2018/08/27 19:30:32 2018/08/27 19:30:32<br>2018/08/27 19:24:19 2018/08/27 19:24:19<br>2018/08/27 19:24:19 2018/08/27 19:24:19<br>2018/08/27 18:02:14 2018/08/27 19:24:19<br>2018/08/27 18:02:14 2018/08/27 18:02:14<br>2018/08/27 16:04:54 2018/08/27 15:58:35<br>2018/08/27 15:58:35 2018/08/27 15:58:35<br>2018/08/27 15:58:35 2018/08/27 15:58:35                                                                                                    | # か、衣 示 ご れ よ 9 。     が 可 能 で す 。     か 可 能 で す 。<br>・ の ・ や ● ● 成用             ・ で す 。             ・ で す 。             ・ で す 。             ・ で す 。             ・ で す 。             ・ で す 。             ・ で す 。             ・ や ● ● で す 。             ・ や ● ● で す 。             ・ や ● ● で す 。             ・ や ● ● で す 。             ・ や ● ● で す 。             ・ や ● ● で す 。             ・ や ● ● で す 。             ・ や ● ● で す 。             ・ や ● ● で す 。             ・ や ● ● ● の用             ・ や ● ● ● の用             ・ ● ● ● の用             ・ ● ● ● の用             ・ ● ● ● の用             ・ ● ● ● の用             ・ ● ● ● の用             ・ ● ● ● の用             ・ ● ● ● ● の用             ・ ● ● ● ● ● ● ● ● ● ● ● ● ● | ジ条件管理システム EM × 新 20 [EU320<br>quary; [1 - 1354]/[1354] ■ 2 [                                                                                                    |                                        |
| <ul> <li>④リンクをクリック<br/>一括の修正では。</li> <li>ファイル(F) 編集(E) 表示(V) ま</li> <li>マアイル(F) 編集(E) 表示(V) ま</li> <li>マアイル(F) 編集(E) 表示(V) ま</li> <li>マアイル(F) 編集(E) 表示(V) ま</li> <li>(禁働状況)</li> <li>(禁働状況)</li> <li>取得日時: 20180801 100000</li> <li>機械識別名:</li> <li>仕事名:</li> <li>マリア(C) ④ □ 0</li> <li>取得日時: 08/09 12:00 ~ 08/27</li> <li>支更(M)</li> <li>マリア(C) ● □ 0</li> <li>取得日時: 08/09 12:00 ~ 08/27</li> <li>マ更(M)</li> <li>市の 機械識別名 製品特定:</li> <li>1 S004 ABC123</li> <li>1 S004 ABC123</li> <li>4 S004 ABC123</li> <li>5 S004 ABC123</li> <li>6 S004 ABC123</li> <li>7 S004 ABC123</li> <li>8 S004 ABC123</li> </ul>                                                                                                    | するとその期間のデータの明約<br>はなく、レコートごとの個別の修正<br>863/eu63/jsp/index.jsp<br>気に入り(A) ツール(T) ヘルプ(H)<br>次一覧 稼動実績 稼働状況マップ<br>② ~ 20181106 2359 ③ 集計: 製<br>② ~ 20181106 2359 ③ 集計: 製<br>② ~ 20181106 2359 ③ 集計: 製<br>○ 製品特定十-:<br>③ ~ 3 金型名: 3 2 1 1 1 1 1 1 1 1 1 1 1 1 1 1 1 1 1 1                                                                                                    | はかる示されより。<br>が可能です。                                                                                                    | ジ条件管理システム EM × 新 20 [EU320<br>quary; [1 - 1354]/[1354] ■ 2 [                                                                                                    |                                        |
| <ul> <li>④リンクをクリック<br/>一括の修正では。</li> <li>ファイル(F) 編集(E) 表示(V) ま</li> <li>ファイル(F) 編集(E) 表示(V) ま</li> <li>マボイル(F) 編集(E) 表示(V) ま</li> <li>マボイン(F) 編集(E) 表示(V) ま</li> <li>(禁働状況)</li> <li>取得日時: 20180801 100000</li> <li>機械識別名:</li> <li>仕事名:</li> <li>マボーム</li> <li>取得日時: 08/09 12:00 ~ 08/27</li> <li>マ東(M)</li> <li>マリア(C) ④ ロ ●</li> <li>取得日時: 08/09 12:00 ~ 08/27</li> <li>マ東(M)</li> <li>マリア(C) ● ロ ●</li> <li>取得日時: 08/09 12:00 ~ 08/27</li> <li>マ東(M)</li> <li>マリア(C) ● ロ ●</li> <li>取得日時: 08/09 12:00 ~ 08/27</li> <li>マ東(M)</li> <li>マリア(C) ● ロ ●</li> <li>取得日時: 08/09 12:00 ~ 08/27</li> <li>マ東(M)</li> <li>マリア(C) ● ロ ●</li> <li>取得日時: 08/09 12:00 ~ 08/27</li> <li>マ東(M)</li> <li>マリア(C) ● ロ ●</li> <li>取得日時: 08/09 12:00 ~ 08/27</li> <li>マリア(C) ● ロ ●</li> <li>取得日時: 08/09 12:00 ~ 08/27</li> <li>マリソア(C) ● ロ ●</li> <li>取得日時: 08/09 12:00 ~ 08/27</li> <li>マリソア(C) ● ロ ●</li> <li>取得日時: 08/09 12:00 ~ 08/27</li> <li>マリソア(C) ● ロ ●</li> <li>ロ ●</li> <li>ロ ●</li></ul>                                                                                                    | するとその期間のデータの明約<br>はなく、レコートごとの個別の修正<br>863/eu63/jsp/index.jsp<br>気に入り(A) ツール(T) ヘルプ(H)<br>況一覧 一酸動実績 一稼働状況マップ<br>③ ~ 20181106 回2359 ③ 集計: 製<br>「 製品特定十…<br>③ ~ 20181106 回2359 ③ 集計: 製<br>「 製品特定十…<br>③ ~ 20181106 回2359 ③ 集計: 製<br>「 製品特定十…<br>④ 0.6 [s]<br>19:30<br>へッダー固定を解除しました。制限=1001件<br>► 取得日時 最大日時<br>2018/08/27 19:30:32 2018/08/27 19:30:32<br>2018/08/27 19:30:32 2018/08/27 19:30:32<br>2018/08/27 19:24:19 2018/08/27 19:30:32<br>2018/08/27 19:24:19 2018/08/27 19:24:19<br>2018/08/27 18:02:14 2018/08/27 18:02:14<br>2018/08/27 16:04:54 2018/08/27 15:38:35<br>2018/08/27 15:48:35 2018/08/27 15:48:35<br>2018/08/27 15:48:35 2018/08/27 15:48:35<br>2018/08/27                   | はかる示されより。<br>が可能です。                                                                                                    | ジ条件管理システム EM × 新 20 TOP [EU320<br>quary.j [1 - 1354]/[1354] ※ 2 1                                                                                                    |                                        |
| <ul> <li>④リンクをクリック<br/>一括の修正では。</li> <li>ファイル(F) 編集(E) 表示(V) ま</li> <li>ファイル(F) 編集(E) 表示(V) ま</li> <li>マホイル(F) 編集(E) 表示(V) ま</li> <li>マホイル(F) 編集(E) 表示(V) ま</li> <li>取得日時: 20180801 100000</li> <li>機械識別名:</li> <li>仕事名:</li> <li>(本) 品名:</li> <li>検索(F) クリア(C) ④ ロ 0</li> <li>取得日時: 08/09 12:00 ~ 08/27</li> <li>変更(M)</li> <li>マリア(C) ● ロ 0</li> <li>取得日時: 08/09 12:00 ~ 08/27</li> <li>マ更(M)</li> <li>マリア(C) ● ロ 0</li> <li>取得日時: 08/09 12:00 ~ 08/27</li> <li>マ更(M)</li> <li>マリア(C) ● ロ 0</li> <li>取得日時: 08/09 12:00 ~ 08/27</li> <li>マリア(C) ● ロ 0</li> <li>取得日時: 08/09 12:00 ~ 08/27</li> <li>マリア(C) ● ロ 0</li> <li>マリア(C) ● ロ 0</li> <li>ロ 0</li> <li>取得日時: 08/09 12:00 ~ 08/27</li> <li>マリア(C) ● ロ 0</li> <li>● ロ 0</li> <li>● 0</li> <li>● 0</li> <li>● 0</li> <l< td=""><td>するとその期間のデータの明約<br/>はなく、レコートごとの個別の修正<br/>863/eu63/jsp/index.jsp<br/>気に入り(A) ツール(T) ヘルプ(H)<br/>次一覧 一 稼動実績 一 稼働状況マップ<br/>③ ~ 20181106 回 2359 ⑤ 集計: 製造<br/>「 製品特定十…<br/>『 製品特定十…<br/>『 む 金型名: 『 ひ !<br/>2018/08/27 19:30:32 2018/08/27 19:30:32<br/>2018/08/27 19:30:32 2018/08/27 19:30:32<br/>2018/08/27 19:24:19 2018/08/27 19:30:32<br/>2018/08/27 19:24:19 2018/08/27 19:30:32<br/>2018/08/27 19:24:19 2018/08/27 19:24:19<br/>2018/08/27 19:24:19 2018/08/27 19:24:19<br/>2018/08/27 19:24:19 2018/08/27 19:24:19<br/>2018/08/27 19:24:19 2018/08/27 19:24:19<br/>2018/08/27 19:24:19 2018/08/27 19:24:19<br/>2018/08/27 15:353 5 2018/08/27 15:38:35<br/>2018/08/27 15:38:35 2018/08/27 15:38:35<br/>2018/08/27 15:38:35<br/>2018/08/27 15:38:35 2018/08/27 15:38:35<br/>2018/08/27 15:38:35<br/>2018/08/27 15:38:35<br/>2018/08</td><td>はかる示されより。<br/>が可能です。<br/>か可能です。</td><td>ジ条件管理システム EM × 新 20 TOP (EU320<br/>quary) [1 - 1354]/[1354] ※ 2 (1)</td><td></td></l<></ul> | するとその期間のデータの明約<br>はなく、レコートごとの個別の修正<br>863/eu63/jsp/index.jsp<br>気に入り(A) ツール(T) ヘルプ(H)<br>次一覧 一 稼動実績 一 稼働状況マップ<br>③ ~ 20181106 回 2359 ⑤ 集計: 製造<br>「 製品特定十…<br>『 製品特定十…<br>『 む 金型名: 『 ひ !<br>2018/08/27 19:30:32 2018/08/27 19:30:32<br>2018/08/27 19:30:32 2018/08/27 19:30:32<br>2018/08/27 19:24:19 2018/08/27 19:30:32<br>2018/08/27 19:24:19 2018/08/27 19:30:32<br>2018/08/27 19:24:19 2018/08/27 19:24:19<br>2018/08/27 19:24:19 2018/08/27 19:24:19<br>2018/08/27 19:24:19 2018/08/27 19:24:19<br>2018/08/27 19:24:19 2018/08/27 19:24:19<br>2018/08/27 19:24:19 2018/08/27 19:24:19<br>2018/08/27 15:353 5 2018/08/27 15:38:35<br>2018/08/27 15:38:35 2018/08/27 15:38:35<br>2018/08/27 15:38:35<br>2018/08/27 15:38:35 2018/08/27 15:38:35<br>2018/08/27 15:38:35<br>2018/08/27 15:38:35<br>2018/08                       | はかる示されより。<br>が可能です。<br>か可能です。                                                                                                    | ジ条件管理システム EM × 新 20 TOP (EU320<br>quary) [1 - 1354]/[1354] ※ 2 (1)                                                                                                    |                                        |
| <ul> <li>④リンクをクリック<br/>一括の修正では。</li> <li>ファイル(F) 編集(E) 表示(V) ま</li> <li>ファイル(F) 編集(E) 表示(V) ま</li> <li>マボイン(F) 編集(E) 表示(V) ま</li> <li>マボイン(F) 編集(E) 表示(V) ま</li> <li>取得日時: 20180801 100000</li> <li>機械識別名:</li> <li>仕事名:</li> <li>マボーム(F) (4) 日日</li> <li>取得日時: 08/09 12:00 ~ 08/27</li> <li>支東(M)</li> <li>マブレ(F) (4) 日日</li> <li>マボーム(F) (4) 日日</li> <li>マボーム(F) (4) 日</li> <li>マボーム(F) (4) 日</li> <li>マボーム(F) (4) 日</li>     &lt;</ul>                                                                                                    | するとその期間のデータの明約<br>はなく、レコートごとの個別の修正<br>863/eu63/jsp/index.jsp<br>気に入り(A) ツール(T) ヘルプ(H)<br>況一覧 一 酸動実績 一 稼働状況マップ<br>③ ~ 20181106 回 2359 ⑤ 集計: 製造<br>「 製品特定キー:<br>『 ● 0.6 [s]<br>19:30<br>へッダー固定を解除しました。制限=1001件<br>● 取得日時 最大日時<br>2018/08/27 19:30:32 2018/08/27 19:30:32<br>2018/08/27 19:30:32 2018/08/27 19:30:32<br>2018/08/27 19:24:19 2018/08/27 19:30:32<br>2018/08/27 19:24:19 2018/08/27 19:24:19<br>2018/08/27 19:24:19 2018/08/27 19:24:19<br>2018/08/27 19:24:19 2018/08/27 19:24:19<br>2018/08/27 19:24:19 2018/08/27 19:24:19<br>2018/08/27 19:24:19 2018/08/27 19:24:19<br>2018/08/27 15:353 5 2018/08/27 15:38:35<br>2018/08/27 15:38:35 2018/08/27 15:38:35<br>2018/08/27 15:38:35<br>2018/08/27 15:38:35<br>2018/08/27 15:38:35<br>2018/08/27 15:38                     | はかる示されより。<br>が可能です。                                                                                                    | ※件管理システム EM × 新 20 TOP (EU320<br>(Jury) [1 - 1354]/[1354] ※ 2 (1)                                                                                                    |                                        |
| <ul> <li>④リンクをクリック<br/>一括の修正では。</li> <li>ファイル(F) 編集(E) 表示(V) ま</li> <li>ファイル(F) 編集(E) 表示(V) ま</li> <li>マボイル(F) 編集(E) 表示(V) ま</li> <li>マボイン(F) 編集(E) 表示(V) ま</li> <li>取得日時: 20180801 100000</li> <li>機械識別名:</li> <li>仕事名:</li> <li>マボーム(F) クリア(C) ● ロ ●</li> <li>取得日時: 08/09 12:00 ~ 08/27</li> <li>マ東(M)</li> <li>マリア(C) ● ロ ●</li> <li>取得日時: 08/09 12:00 ~ 08/27</li> <li>マ東(M)</li> <li>マリア(C) ● ロ ●</li> <li>取得日時: 08/09 12:00 ~ 08/27</li> <li>マ東(M)</li> <li>マリア(C) ● ロ ●</li> <li>取得日時: 08/09 12:00 ~ 08/27</li> <li>マ東(M)</li> <li>マリア(C) ● ロ ●</li> <li>取得日時: 08/09 12:00 ~ 08/27</li> <li>マ東(M)</li> <li>マリア(C) ● ロ ●</li> <li>取得日時: 08/09 12:00 ~ 08/27</li> <li>マリア(C) ● ロ ●</li> <li>取得日時: 08/09 12:00 ~ 08/27</li> <li>マ東(M)</li> <li>マリア(C) ● ロ ●</li> <li>取得日時: 08/09 12:00 ~ 08/27</li> <li>マリソア(C) ● ロ ●</li> <li>取得日時: 08/09 12:00 ~ 08/27</li> <li>マリソア(C) ● ロ ●</li> <li>取得日時: 08/09 12:00 ~ 08/27</li> <li>マリソア(C) ● ロ ●</li> <li>取得日時: 08/09 12:00 ~ 08/27</li> <li>マリソア(C) ● ロ ●</li> <li>取得日時: 08/09 12:00 ~ 08/27</li> <li>マリソア(C) ● ロ ●</li> <li>取得日時: 08/09 12:00 ~ 08/27</li> <li>マリソア(C) ● ロ ●</li> <li>取得日時: 08/09 12:00 ~ 08/27</li> <li>マリソク(C) ● ロ ●</li> <li>ロ ●</li> <li>ロ ●<td>するとその期間のデータの明約<br/>はなく、レコートごとの個別の修正<br/>863/eu63/jsp/index.jsp<br/>気に入り(A) ツール(T) ヘルプ(H)<br/>況一覧 一 稼動実績 一 稼働状況マップ<br/>③ ~ 20181106 回 2359 ⑤ 集計: 製造<br/>「 製品特定キー:<br/>『 ** 金型名: 『 ** *<br/>2018/08/27 19:30:32 2018/08/27 19:30:32<br/>2018/08/27 19:30:32 2018/08/27 19:30:32<br/>2018/08/27 19:24:19 2018/08/27 19:30:32<br/>2018/08/27 19:24:19 2018/08/27 19:24:19<br/>2018/08/27 19:24:19 2018/08/27 19:24:19<br/>2018/08/27 19:24:19 2018/08/27 19:24:19<br/>2018/08/27 19:24:19 2018/08/27 18:02:14<br/>2018/08/27 19:24:19 2018/08/27 18:02:14<br/>2018/08/27 15:353 5 2018/08/27 15:38:35<br/>2018/08/27 15:38:35 2018/08/27 15:38:35<br/>2018/08/27 15:38:35 2018/08/27 15:38:35<br/>2018/08/27 15:38:35 2018/08/27 15:38:35<br/>2018/08/27 15:28:35 2018/08/27 15:38:35<br/>2018/08/27 15:28:35 2018/08/27 15:28:35<br/>2018/08/27 15:28:35 2018/08/27 15:28:35<br/>2018/08/27 15:28:35 2018/08/27 15:28:35<br/>2018/08/27 15:28:35 2018/08/27 15:28:35<br/>2018/08/27 15:28:35 2018/08/27 15:28:35<br/>2018/08/27 15:28:35 2018/08/27 15:28:35<br/>2018/08/27 15:28:35 2018/08/27 15:28:35<br/>2018/08/27 15:28:35 2018/08/27 15:28:35<br/>2018/08/27 15:28:35 2018/08/27 15:28:35<br/>2018/08/27 15:28:35 2018/08/27 15:28:35<br/>2018/08/27 15:28:35 2018/08/27 15:28:35<br/>2018/08/27 15:28:35 2018/08/27 15:28:35<br/>2018/08/27 15:28:35 2018/08/27 15:28:35<br/>2018/08/27 15:28:35</td><td>はかる示されより。<br/>が可能です。<br/>か可能です。</td><td>※件管理システム EM × 新 20 TOP EU320<br/>quary; [1 - 1354]/[1354] 二 2 10</td><td></td></li></ul>                                                                                 | するとその期間のデータの明約<br>はなく、レコートごとの個別の修正<br>863/eu63/jsp/index.jsp<br>気に入り(A) ツール(T) ヘルプ(H)<br>況一覧 一 稼動実績 一 稼働状況マップ<br>③ ~ 20181106 回 2359 ⑤ 集計: 製造<br>「 製品特定キー:<br>『 ** 金型名: 『 ** *<br>2018/08/27 19:30:32 2018/08/27 19:30:32<br>2018/08/27 19:30:32 2018/08/27 19:30:32<br>2018/08/27 19:24:19 2018/08/27 19:30:32<br>2018/08/27 19:24:19 2018/08/27 19:24:19<br>2018/08/27 19:24:19 2018/08/27 19:24:19<br>2018/08/27 19:24:19 2018/08/27 19:24:19<br>2018/08/27 19:24:19 2018/08/27 18:02:14<br>2018/08/27 19:24:19 2018/08/27 18:02:14<br>2018/08/27 15:353 5 2018/08/27 15:38:35<br>2018/08/27 15:38:35 2018/08/27 15:38:35<br>2018/08/27 15:38:35 2018/08/27 15:38:35<br>2018/08/27 15:38:35 2018/08/27 15:38:35<br>2018/08/27 15:28:35 2018/08/27 15:38:35<br>2018/08/27 15:28:35 2018/08/27 15:28:35<br>2018/08/27 15:28:35 2018/08/27 15:28:35<br>2018/08/27 15:28:35 2018/08/27 15:28:35<br>2018/08/27 15:28:35 2018/08/27 15:28:35<br>2018/08/27 15:28:35 2018/08/27 15:28:35<br>2018/08/27 15:28:35 2018/08/27 15:28:35<br>2018/08/27 15:28:35 2018/08/27 15:28:35<br>2018/08/27 15:28:35 2018/08/27 15:28:35<br>2018/08/27 15:28:35 2018/08/27 15:28:35<br>2018/08/27 15:28:35 2018/08/27 15:28:35<br>2018/08/27 15:28:35 2018/08/27 15:28:35<br>2018/08/27 15:28:35 2018/08/27 15:28:35<br>2018/08/27 15:28:35 2018/08/27 15:28:35<br>2018/08/27 15:28:35                                                                                                    | はかる示されより。<br>が可能です。<br>か可能です。                                                                                                    | ※件管理システム EM × 新 20 TOP EU320<br>quary; [1 - 1354]/[1354] 二 2 10                                                                                                    |                                        |
| <ul> <li>④リンクをクリック<br/>一括の修正では。</li> <li>ファイル(F) 編集(E) 表示(V) ま</li> <li>ファイル(F) 編集(E) 表示(V) ま</li> <li>マボイン(F) 編集(E) 表示(V) ま</li> <li>マボイン(F) 編集(E) 表示(V) ま</li> <li>取得日時: 20180801 100000</li> <li>機械識別名:</li> <li>仕事名:</li> <li>マボーム(F) クリア(C) ● □ ●</li> <li>取得日時: 08/09 12:00 ~ 08/27</li> <li>変更(M)</li> <li>マリア(C) ● □ ●</li> <li>取得日時: 08/09 12:00 ~ 08/27</li> <li>マエーム(F) クリア(C) ● □ ●</li> <li>取得日時: 08/09 12:00 ~ 08/27</li> <li>マエーム(F) ●</li> <li>マエーム(F) ●</li></ul>                                                                                                    | するとその期間のデータの明約<br>はなく、レコートごとの個別の修正<br>863/eu63/jsp/index.jsp<br>気に入り(A) ツール(T) ヘルプ(H)<br>況一覧 一 稼動実績 一 稼働状況マップ<br>③ ~ 20181106 回 2359 ③ 集計: 副連<br>「 製品特定キー:<br>『 **: 金型名: 『 **!<br>④ 0.6 [s]<br>19:30<br>へッダー固定を解除しました。制限=1001件<br>「 取得日時 最大日時<br>2018/08/27 19:30:32 2018/08/27 19:30:32<br>2018/08/27 19:24:19 2018/08/27 19:30:32<br>2018/08/27 19:24:19 2018/08/27 19:24:19<br>2018/08/27 18:02:14 2018/08/27 19:20:32<br>2018/08/27 18:02:14 2018/08/27 18:02:14<br>2018/08/27 18:02:14 2018/08/27 18:02:14<br>2018/08/27 18:02:14 2018/08/27 15:38:35<br>2018/08/27 15:38:35 2018/08/27 15:38:35<br>2018/08/27 15:38:35 2018/08/27 15:38:35<br>2018/08/27 15:28:35 2018/08/27 15:38:35<br>2018/08/27 15:28:35 2018/08/27 15:38:35<br>2018/08/27 15:28:35 2018/08/27 15:28:35<br>2018/08/27 15:28:35 2018/08/27 15:28:35<br>2018/08/27 15:28:35<br>2018/08/27 15:28:35<br>2018/08/27 15:28:35                       | はかる示されよす。<br>か可能です。<br>か可能です。                                                                                                    | ※件管理システム EM × 新了。 TOP EU320<br>quary; [1 - 1354]/[1354] ※ 2 (1)                                                                                                    |                                        |

5−3.稼働状況マップ

成形機の稼働状況を色で表示するパネルを、自由に配置することが可能です。 背景画像を指定すれば、工場レイアウトの上に、成形機の状態を表示できます。

①検索すると機械一覧が出てきます。これは、背景KEYを選択しない場合の一般的な表示形式です。 ②『表示位置登録』リンクで、背景画像と背景KEYを登録します。

これは、1-5.表示位置登録画面で、説明した画面へリンクします。 ③画面更新は、指定の秒数ごとに画面をリロードします。 ④倍率は、各成形機の状態画面の大きさを替えることが可能です。

| ⊘ 成形条件管理システム EM63J ⇒                                | × 📑                             |                                |                     |                                      |                                                                  |
|-----------------------------------------------------|---------------------------------|--------------------------------|---------------------|--------------------------------------|------------------------------------------------------------------|
| ノアイル(F) 編集(E) 表示(V) る<br>【稼働状況】                     | 5気に入り(A) ツール(I) ヘルフ(H) 稼働状況一覧   | 家動実績 稼働物                       | :況マップ 稼動チャート        | 製品ショット数推移                            | TOD   EU3050   03/13 09:50:03                                    |
| 稼働状                                                 |                                 |                                | , ······            |                                      | urry jsp User:admin                                              |
| 操作状態:                                               | 機械識別名:                          | ▶ 号機指定:                        | 背景KFY               | · ヽオブジェクトタイプ:                        | <b>~</b>                                                         |
| 検索(F) クリア(C) <li>クリア(C) </li>                       | 🛛 🖻 🕙 並び順 表示順                   | ✓ 直面更新: 30 [s]                 | ] 倍率: [0.7 ] 【表示位置登 |                                      |                                                                  |
| 03/13 09:50<br>操作状態: 全自動   半自                       | 動 🔲 手動 🔂 段取 📕 稼働机               |                                |                     |                                      | 前回不良 前回不良·75-4                                                   |
| 1 \$001 *                                           | 2 S002 ##                       | 3 S003 本社                      | <b>4 S004</b> 本社    | 5 S005 本社                            | 6 S006 ##                                                        |
| 1 0001                                              |                                 |                                | + 000+              |                                      |                                                                  |
| 実測ショット数 0                                           |                                 | 実測ショット数 0                      |                     | 実測ショット数 0                            | 実測ショット数 0                                                        |
|                                                     |                                 |                                |                     |                                      |                                                                  |
| 不明                                                  | 不明                              | 不明                             | 不明                  | 不明                                   | 不明                                                               |
| <b>7 S007</b> 本社                                    | <b>8 S008</b> 本社                |                                |                     |                                      |                                                                  |
|                                                     |                                 |                                |                     |                                      |                                                                  |
| 設定ショット数 0                                           | 設定注水数 0                         |                                |                     |                                      |                                                                  |
| 不明                                                  | 不明                              |                                |                     |                                      |                                                                  |
| 状況コード: 通常 国際                                        | 87 6 倍止 耳頭                      | 進備 📕 異党                        |                     |                                      |                                                                  |
|                                                     |                                 |                                |                     |                                      |                                                                  |
|                                                     |                                 |                                |                     |                                      |                                                                  |
| ▲「書二件罢惑                                             |                                 |                                |                     |                                      |                                                                  |
| 1-5.衣不 <b>业</b> 自金                                  | 球 画面                            |                                |                     |                                      |                                                                  |
| ファイル(F) 編集(E) 表示(V)                                 | ~ └ /<br>おえに入り(A) ツール(T) ヘルプ(H) |                                |                     | _                                    | _                                                                |
| 【 <sub>成形機管理】</sub><br>表示位置登録                       | 機械マスタ登録                         | 成形条件項目登録 メーカー独                 | 自項目設定していてなる編集       | 表示位置登録                               | 100   03/13 09:50:44  <br>  cuery.jsp   User:admin               |
| 機械識別名:                                              | ✓ 背景KI (5)                      | ブジェクトタイプ: 🔽 🗸                  | 6                   | 7                                    |                                                                  |
| 検索(F) クリア(C) <                                      |                                 | 示順,オブジェクトタイブ 🔽 💽               |                     |                                      | ⑦ Topから、再び                                                       |
| 背景画像: p2\test\imageSam                              | ple\LAYOUT.png 参照 (ung          | : only) 背景KEY: <mark>本社</mark> | 登録(E)               |                                      | 稼働状況マップ                                                          |
| 1 複写(C) 変更(M)                                       | 削除(Z)                           |                                |                     |                                      | に戻ります。                                                           |
| □ № 機械識別名 号機表                                       | 家で順 機械メーカー 機械名                  | 称背景KEY オブジェクトタイプ               | 表示位置 表示サイズ 表示スタ     | イル状態フラグ作成者                           |                                                                  |
| □ 1 S001 1<br>□ 2 S002 2                            | 10 標準<br>20 ファナック               | 本社 0<br>本社 0                   |                     | 石動中 admin 2020/0<br>活動中 admin 2020/0 | 03/13 09:55:01 admin 2020/03/1<br>03/13 09:55:01 admin 2020/03/1 |
| □ 3 S002 2                                          | 20 ファナック                        |                                |                     | admin 2020/0                         | 03/13 09:55:01 admin 2020/03/*                                   |
| □ 4 S003 3                                          | 30 ファナック(  <b>5 あらた</b>         | かじめ用意した背                       | 景画像を選択しる            | <b>ます。</b> admin 2020/0              | 03/13 09:55:01 admin 2020/03/*                                   |
| □ 5 S004 4                                          | 40日本製鍋,,,                       | ***r± 0                        |                     | admin 2020/0                         | 03/13 09:55:01 admin 2020/03/*                                   |
| □ 6 S005 5                                          | 50日精樹指上業                        | 本社 0                           |                     | 活動中 admin 2020/0                     | 03/13 09:55:01 admin 2020/03/*                                   |
| 8 8 8 8 9 7 8 9 1 8 9 1 9 1 9 1 9 1 9 1 9 1 9 1 9 1 | 70住友重機 6 皆景                     | KEYを決めます。                      |                     |                                      |                                                                  |
| 9 S008 8                                            | 80東洋機械 例え                       | ば、本社と別工場                       | がある場合 背             | <b>書画像を切り替え</b>                      | ることが可能です。                                                        |
| <                                                   |                                 |                                |                     |                                      |                                                                  |
|                                                     |                                 |                                |                     |                                      |                                                                  |
| どの                                                  | 背景に、どの機械                        | を割り当てるかを                       | ここで指定します            | -<br>0                               |                                                                  |
|                                                     |                                 |                                |                     |                                      |                                                                  |
|                                                     |                                 |                                |                     |                                      |                                                                  |

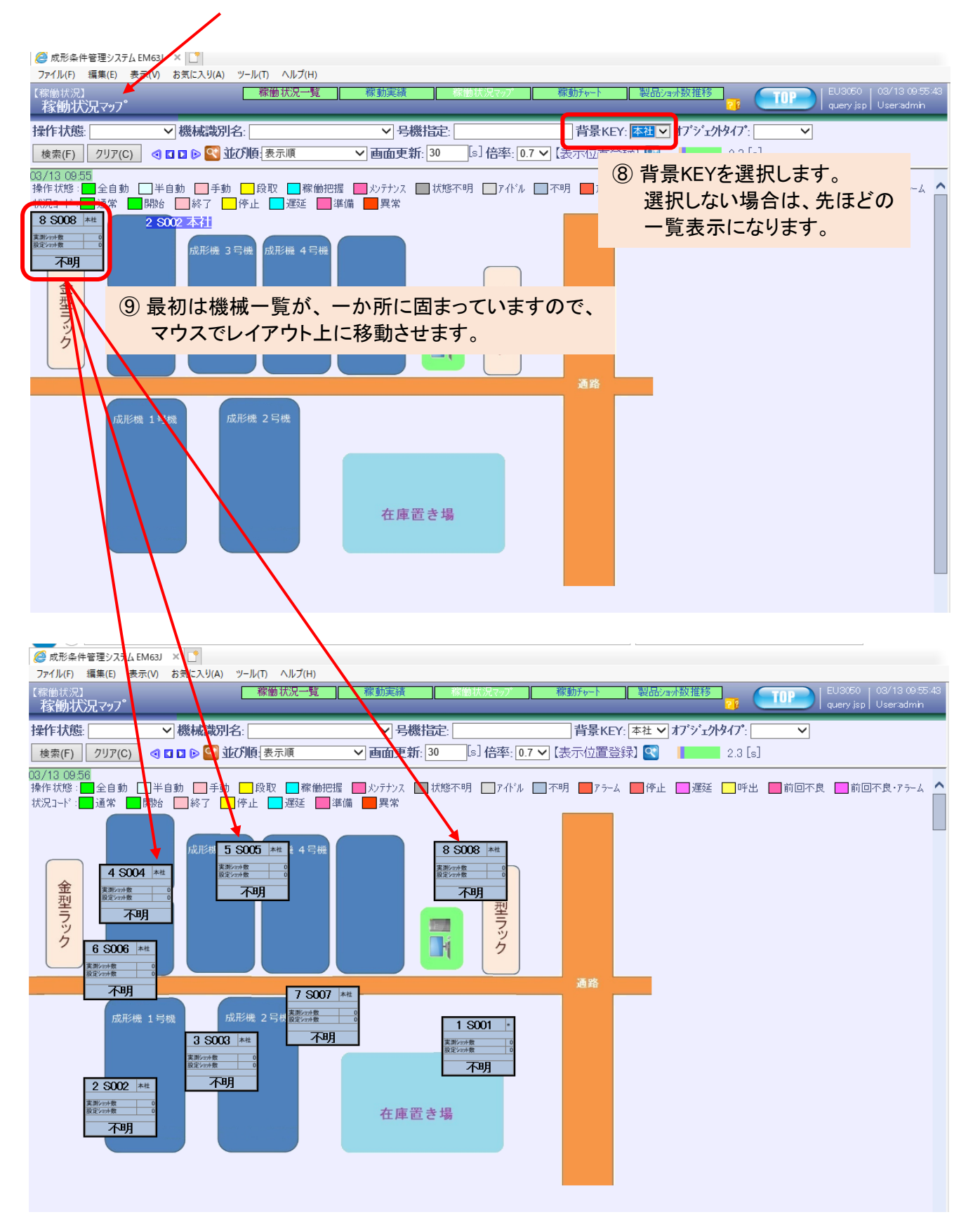

5-4.稼動チャート

成形機ごとの過去の稼動状態をチャート化します。

①取得日時から、範囲までの期間のチャートを表示します。

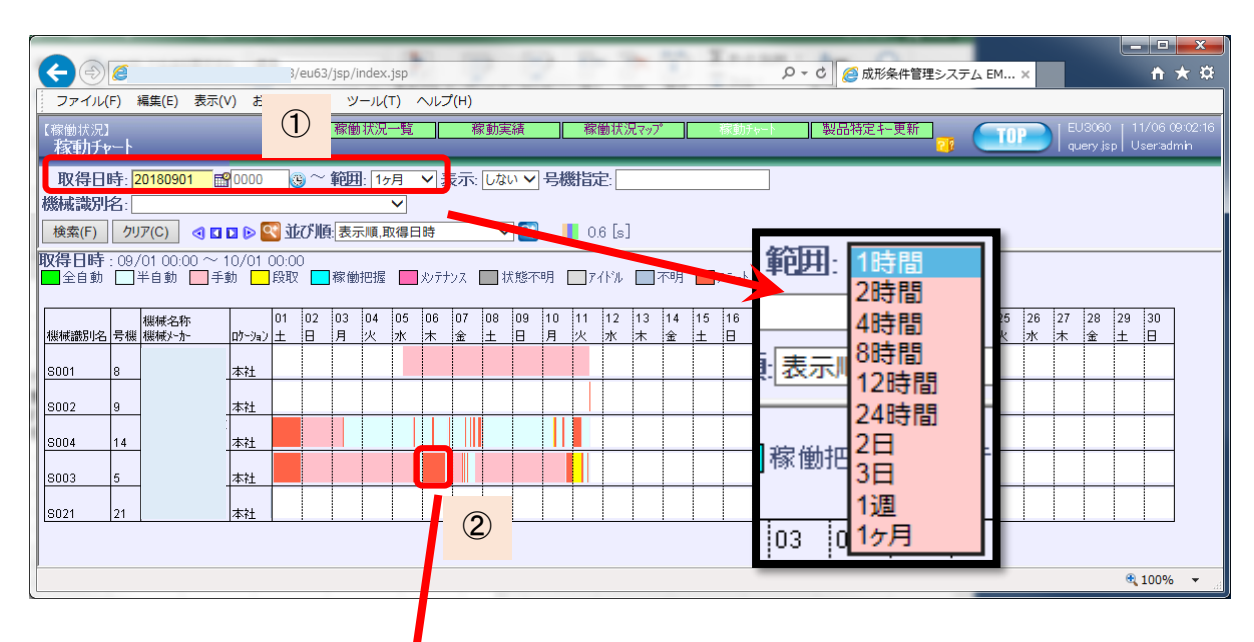

②チャートの画像部分をクリックすると、成形条件表示に飛びます。

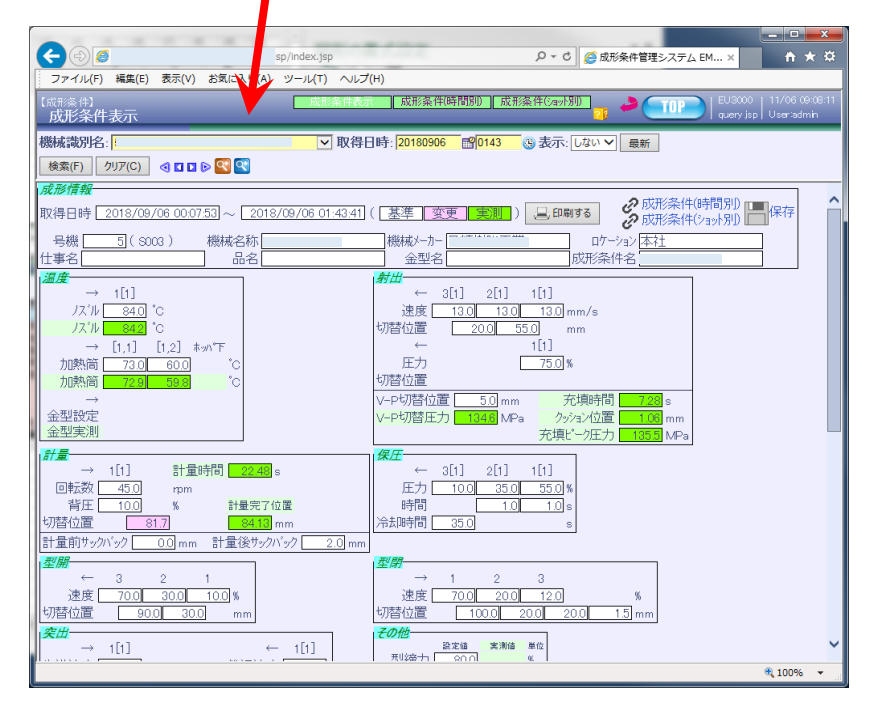

5-5.製品ショット数推移

成形機ごとの設定ショット数と実績ショット数をチャート化します。 グラフより、実績ショット数が実績ショット数に近づく状態が見えます。将来的には、完了時刻の予測や 遅れ表示など進捗管理的な画面にする予定です。

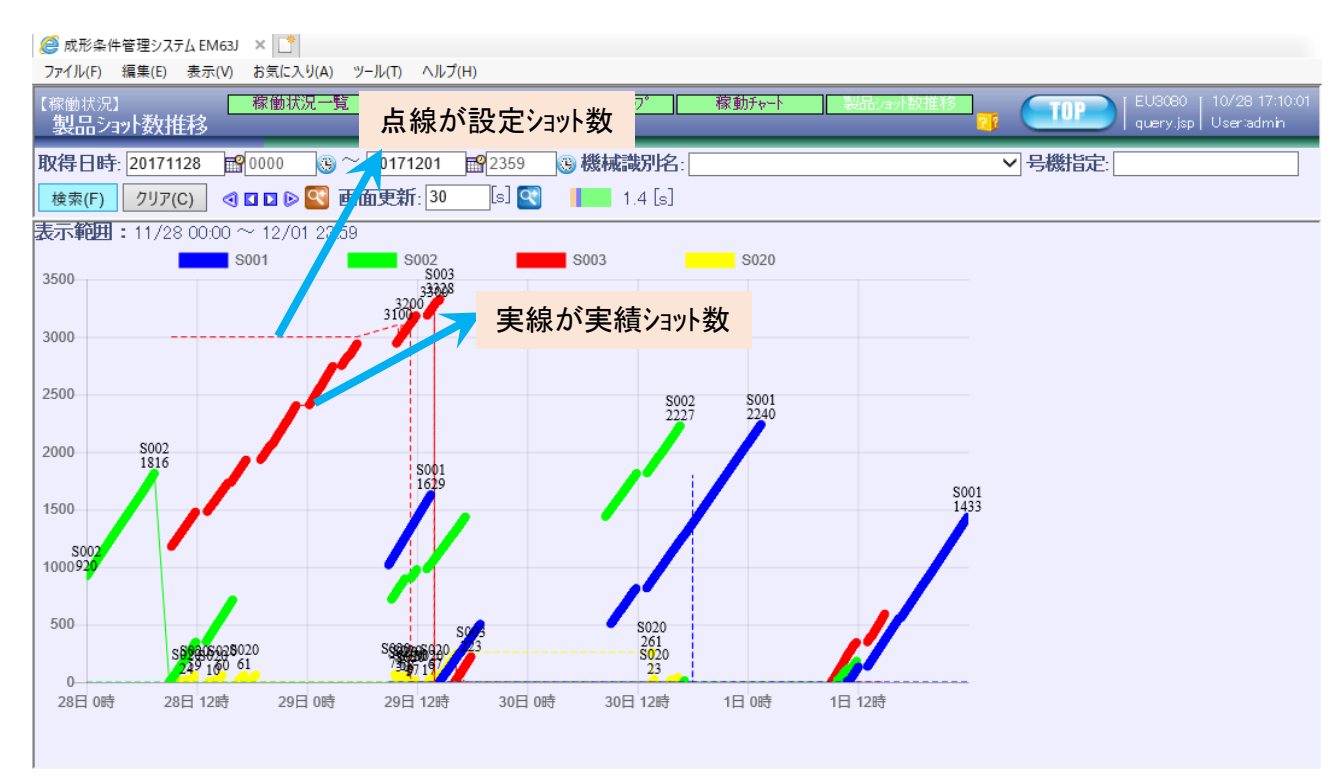

6-4.相関ヒートマッフ<sup>°</sup>

ピアソン積率相関を計算します。

相関係数行列の結果に対して、正の相関の場合は青背景で、負の相関の場合は、赤背景で表します。 その際、相関係数が大きいほう(より、1に近いほう)を、濃い色で表現しています。

①相関係数を求めます。

|                                                                                                    |                                                                                                    |                                                                                                    | 1062/200                                                                                                    | 2 /ien /index in                                                                                     | -                                                                                                    | 120                                                                                                    | X 1.00                                       |                          |                                                                                       |                                                                                                    |                                                               |                                                            |                             |                                                                                                    |
|----------------------------------------------------------------------------------------------------|----------------------------------------------------------------------------------------------------|----------------------------------------------------------------------------------------------------|----------------------------------------------------------------------------------------------------|----------------------------------------------------------------------------------------------------|----------------------------------------------------------------------------------------------------|----------------------------------------------------------------------------------------------------|----------------------------------------------|--------------------------|---------------------------------------------------------------------------------------|----------------------------------------------------------------------------------------------------|---------------------------------------------------------------|------------------------------------------------------------|-----------------------------|----------------------------------------------------------------------------------------------------|
| 774                                                                                                    | ノ<br>(F) 編集(F) 表                                                                                                    | 示(V) ;                                                                                                    | 3803/euo.                                                                                                    | A) V-IL(T)                                                                                           |                                                                                                    | )                                                                                                    |                                              | ×                        | а 🤤 🖉 ру                                                                              | 形案件官理>                                                                                                    | ·ステム EM                                                       | ×                                                          | <u>π×</u> ₩                 | ן                                                                                                    |
| ファイ.<br>【統計・ケ                                                                                                    | 77) Mage(E) 4x                                                                                                    | 実績推移                                                                                                    | 35×02/50                                                                                                    | 実績標準偏差                                                                                               | 77                                                                                                    | /<br>~ム統計がうフ                                                                                                    | 7 相関                                         | hマップ                     | 回帰分析                                                                                  |                                                                                                    | TOD                                                           | EU4140 [ 1                                                 | 1/06 10:07:07               |                                                                                                    |
| 相関                                                                                                    | ニートマップ                                                                                                    |                                                                                                    |                                                                                                    |                                                                                                    |                                                                                                    |                                                                                                    |                                              |                          |                                                                                       |                                                                                                    |                                                               | query.jsp U                                                | ser:admin                   |                                                                                                    |
| 取得                                                                                                    | 日時: 20180901                                                                                                    | <b>1</b> 000                                                                                                    | 0 😗 ~                                                                                                    | 20181130                                                                                             | 2359                                                                                                    | - <u></u>                                                                                                    | 操作状態                                         | ✔ 対                      | 象フラグ: 対象                                                                              | ~                                                                                                    |                                                               |                                                            |                             |                                                                                                    |
| 幾械識                                                                                                    | 引名:                                                                                                    |                                                                                                    |                                                                                                    | ····· V                                                                                              |                                                                                                    | 製品                                                                                                    | 計定キー:                                        |                          | V*                                                                                    |                                                                                                    |                                                               |                                                            |                             |                                                                                                    |
| 実績                                                                                                    | ークン: B.ACT_CNT                                                                                                    | ,B.ACT_                                                                                                    | TIME, B.VA                                                                                                    | L02,B.VAL03,                                                                                         | B.VAL04,E                                                                                                    | 3.VAL05,B.V                                                                                                    | VAL16, B. VAL1                               | 7,B.VAL06,B.V            | VAL09,B.V/                                                                            | 1                                                                                                    |                                                               |                                                            |                             |                                                                                                    |
| 検索(F)                                                                                                    | クリア(C) <                                                                                                    |                                                                                                    | <b>(</b>                                                                                                    |                                                                                                    |                                                                                                    |                                                                                                    |                                              |                          |                                                                                       |                                                                                                    |                                                               |                                                            |                             |                                                                                                    |
| <b>双得日</b> 日                                                                                                    | 寺:09/01 00:00 1                                                                                                    | ~ 11/30                                                                                                    | 0 23:59                                                                                                    |                                                                                                    |                                                                                                    |                                                                                                    |                                              |                          |                                                                                       |                                                                                                    |                                                               | 1                                                          | result.jsp                  |                                                                                                    |
|                                                                                                    | 入神                                                                                                    | Ì <u>y</u> ₽                                                                                                    | サイクルタイ                                                                                                    | 充填。ク                                                                                                 | 充填時                                                                                                    | 計量時                                                                                                    | 最小クッション                                      | VP切换E                    | 計量完了、                                                                                 | 広 温                                                                                                    | 加熱筒温                                                          | 加熱筒温                                                       | 金型温                         |                                                                                                    |
| X軸<br>Scraub类                                                                                                    | tr.                                                                                                    | 敪                                                                                                    | 4(s)                                                                                                    | <u> </u>                                                                                             | 間(s)                                                                                                    | 間(s)<br>015                                                                                                    | 位置(mm)                                       | <u>ナ) (MPa)</u><br>-0.02 | <u>位置(mm)</u><br>010                                                                  | 度1(C)                                                                                                    | 度1(C)                                                         | <u>度2(°C)</u>                                              | <u>度2(C)</u>                |                                                                                                    |
| ンヨットヌ<br>サイクル                                                                                                    | <u>አ</u><br>አፈርሪ                                                                                                    | 0.10                                                                                                    | 0.10                                                                                                    | 0.49                                                                                                 | 0.29                                                                                                    | 0.13                                                                                                    | 0.18                                         | -0.03                    | 0.10                                                                                  | -0.28                                                                                                    | 0.14                                                          | -0.05                                                      | -0.15                       |                                                                                                    |
| 充填                                                                                                    | *-/庄(MPa)                                                                                                    | -0.04                                                                                                    | 0.49                                                                                                    |                                                                                                    | 0.47                                                                                                    | 0.29                                                                                                    | 0.09                                         | 1.00                     | 0.49                                                                                  | -0.35                                                                                                    | 0.51                                                          | -0.33                                                      | -0.08                       |                                                                                                    |
| 充填                                                                                                    | 镅(s)                                                                                                    | 0.29                                                                                                    | 0.78                                                                                                    | 0.47                                                                                                 |                                                                                                    | 0.81                                                                                                    | 0.43                                         | 0.48                     | 0.94                                                                                  | -0.83                                                                                                    | 0.64                                                          | -0.02                                                      | -0.16                       |                                                                                                    |
| 計量時                                                                                                    | 铜(s)                                                                                                    | 0.15                                                                                                    | 0.78                                                                                                    | 0.29                                                                                                 | 0.81                                                                                                    |                                                                                                    | 0.30                                         | 0.29                     | 0.87                                                                                  | -0.77                                                                                                    | 0.47                                                          | 0.07                                                       | -0.13                       |                                                                                                    |
| 最小り                                                                                                    | <u>ッション位置(mm)</u>                                                                                                    | 0.33                                                                                                    | 0.18                                                                                                    | 0.09                                                                                                 | 0.43                                                                                                    | 0.30                                                                                                    |                                              | 0.10                     | 0.28                                                                                  | -0.52                                                                                                    | 0.02                                                          | 0.00                                                       | -0.06                       |                                                                                                    |
| VP 9/1<br>計量 5                                                                                                    | 奥圧刀(MPa)<br>与て位置(mm)                                                                                                    | 0.03                                                                                                    | 0.50                                                                                                    | 1.0                                                                                                  | 0.48                                                                                                    | 0.29                                                                                                    | 0.10                                         | 0.49                     | 0.49                                                                                  | -0.36                                                                                                    | 0.52                                                          | -0.33                                                      | -0.08                       |                                                                                                    |
| 可呈く                                                                                                    | 51 世區 (1111)<br>島 专1 (°C)                                                                                                    | -0.28                                                                                                    | 0.59                                                                                                    | -0.1 5                                                                                               | -0. 3                                                                                                    |                                                                                                    | -0.52                                        | -0.36                    | -0.74                                                                                 |                                                                                                    | -0.28                                                         | 0.10                                                       | 0.07                        |                                                                                                    |
| 加熱領                                                                                                    | 釿<br>昌度1(°C)                                                                                                    | -0.14                                                                                                    | 0.63                                                                                                    | 0, 1                                                                                                 | 0.61                                                                                                    | (2)                                                                                                    | 0.02                                         | 0.52                     | 0.73                                                                                  | -0.28                                                                                                    |                                                               | 0.17                                                       | -0.15                       |                                                                                                    |
| 加熱管                                                                                                    | 温度2(°C)                                                                                                    | 0.06                                                                                                    | -0.05                                                                                                    | -0 33                                                                                                | -0.02                                                                                                    | 0.07                                                                                                    | 0.00                                         | -0.33                    | -0.01                                                                                 | 0.10                                                                                                    | 0.17                                                          |                                                            | 0.01                        |                                                                                                    |
| 金型沿                                                                                                    |                                                                                                    | 0.12                                                                                                    | -0.15                                                                                                    | -008                                                                                                 | -0.16                                                                                                    | -0.13                                                                                                    | -0.06                                        | -0.08                    | -0.19                                                                                 | 0.07                                                                                                    | -0.15                                                         | 0.01                                                       |                             |                                                                                                    |
|                                                                                                    |                                                                                                    | -                                                                                                    | うで回<br>3863/eu6                                                                                                    | 3/jspundex.jsp                                                                                       |                                                                                                    | ବ <b>୯</b> , ଜ                                                                                                    | <b>凹帰分</b> 析                                 | 画面に新                     | 飛びます<br><sup>P-</sup> の                                                               | o<br>c <i>(会</i> 成飛                                                                                                    | 条件管理シス                                                        | テム ЕМ ×                                                    |                             | . 🗆 🖌                                                                                                    |
| く<br>ファイ<br>統計・グ<br>同場                                                                                                    | )<br><i>【</i> F) 編集(E) 表<br>フ]                                                                                                    | 眎(V) ;                                                                                                    | <ul> <li>3863/eu63</li> <li>お気に入り(#</li> <li>実績推移</li> </ul>                                                                                                    | 3/jsp index.jsp<br>3/j / ール(T)<br>がう 実                                                               | ·<br>へルプ(H)<br>積標準偏差                                                                                                    | ος, μ<br>)<br>: <u>7</u> 7-                                                                                                    | □师分析                                         | 画面に升<br>相関と-トマ:          | <sup>股</sup> びます<br><br>ップ                                                            | o<br><b>さ</b><br><i>読</i> 成飛<br>1)<br>場分析                                                                                                    | 条件管理シス <del>:</del>                                           | 74 ЕМ X                                                    | EU4150 1                    | • □ • ★ 1/06 10:1                                                                                                    |
| ←<br>ファイ<br>統計・グ<br>回帰<br>取得                                                                                                    | )<br>(F) 編集(E) 表<br>2]<br>う析<br>計時: [20180901                                                                                                    | 示(V) a                                                                                                    | <ul> <li>3863/eu63</li> <li>お気に入り(A</li> <li>実績推移</li> <li>0</li> <li>③ ~</li> </ul>                                                                                                    | 3/jsp/index.jsp<br>・) ノール(T)<br>グラ 実<br>い<br>り」81130                                                 | 、<br>へルプ(H)                                                                                                    |                                                                                                    | □师分析<br>                                     | 画面に升<br>相関に下で            | Rびます<br>の-<br><sup>ップ</sup> [<br>対象7ラグ: [対                                            | o<br>の<br>の<br>の<br>の<br>の<br>の<br>の<br>の<br>の<br>の                                                                                                    | 条件管理シス:<br>20<br>20<br>20<br>20<br>20<br>20<br>20<br>20<br>20 | 74 EM ×<br><b>Top</b>                                      | EU4150   1<br>query jsp   U | - □                                                                                                    |
|                                                                                                    | )<br>(F) 編集(E) 表<br>2]<br>分析<br>]時: [20180901<br>【名: [                                                                                                    | 示(V) ;<br>[<br>[1]<br>[1]<br>[1]<br>[1]<br>[1]<br>[1]<br>[1]<br>[1]<br>[1]<br>[                                                                                                    | <ul> <li>シーク」自</li> <li>3863/eu63</li> <li>お気に入り(A</li> <li>実績推移</li> <li>0 ③ ~</li> </ul>                                                                                                    | 3/jsp index.jsp<br>4) ノール(T)<br>757 実<br>10181130                                                    | 、<br>へルプ(H)<br>(H)<br>(H)<br>(H)<br>(H)<br>)<br>(H)<br>(<br>)<br>)<br>(H)<br>)<br>(H)<br>(H | ると、E<br>)<br>:<br>:<br>:<br>:<br>:<br>:<br>:<br>:<br>:<br>:<br>:<br>:<br>:<br>:<br>:<br>:<br>:<br>:                                                                                                    | □师分析 -Z統計が57 □ 操作状態: □ 計完十-: □               |                          | Rびます<br>ター<br>2 <sup>77</sup> (<br>対象77グ: (家<br>() V*                                 | o<br>C <i>愛</i> 成現<br>明治分析<br>象 くま                                                                                                    | 条件管理シス:                                                       | ₹4 EM ×<br><b>TOP</b>                                      | EU4150   1<br>query jsp   U | • □ • • • • • • • • • • • • • • • • • •                                                                                                    |
|                                                                                                    | )<br>(F) 編集(E) 表<br>つ<br>う<br>折                                                                                                    | 示(V) ?<br>[<br>[<br>]<br>[<br>]<br>[<br>]<br>]                                                                                                    | <ul> <li>3863/eu63</li> <li>お気に入り(A</li> <li>実績推移</li> <li>○ ③ ~</li> <li>○ (/中山・</li> </ul>                                                                                                    | 3/jsp.index.jsp<br>3/jsp.index.jsp<br>1 / ール(T)<br>757 実<br>1 / り181130<br>- グ: 充填時間                 | ッ<br>へルプ(H,<br>積標準偏差<br>」<br>□<br>□<br>2359                                                                                                    | ると、[i<br>]<br>]<br>]<br>]<br>]<br>]<br>]<br>]<br>]<br>]<br>]<br>]<br>]<br>]<br>]<br>]<br>]<br>]<br>]                                                                                                    | □师分析<br>                                     |                          | Rびます<br>ター<br>が<br>対象フラゲ: [速<br>表示: [レ                                                | o<br>の<br>の<br>成<br>成<br>成<br>元<br>、<br>、<br>、<br>、<br>、<br>、<br>、<br>、<br>、<br>、<br>、<br>、<br>、                                                                                                    | 条件管理シス:<br>コーロ<br>ごめ数: [自動<br>除外: [しない                        | ₹4 EM ×<br><b>TOP</b>                                      | EU4150   1<br>query jsp   U | • ■ • •                                                                                                    |
| ← ファイ<br>流目の<br>取得<br>試え<br>(F)                                                                                                    | )<br>(F) 編集(E) 表<br>2)<br>3<br>5<br>新<br>時:<br>[20180901<br>名:<br>-<br>アン:<br>計量売了位語<br>-<br>クリア(C) る<br>計:<br>09/01 0004                                                                                                   | 示(V) ;<br>[<br>[]<br>[]<br>[]<br>[]<br>[]<br>[]<br>[]<br>[]<br>[]<br>[]<br>[]<br>[]<br>[                                                                                                    | 7 ℃日<br>3863/eu6.<br>お気に入り(#<br>実績推移<br>0 ③ ~<br>℃<br>(114:44                                                                                                    | 3/jsp.index.jsp<br>A) ノール(T)<br>757 実<br>70181130<br>- グン: 充填時間                                      | ンフタ<br>ヘルプ(H)<br>減標準備差<br>1<br>1<br>1                                                                                                    | ると、<br>レ<br>)<br>・<br>、<br>で<br>・<br>・<br>・<br>・<br>・<br>・<br>・<br>・<br>・<br>・<br>・<br>・<br>・                                                                                                    | □师分析<br>                                     |                          | Rびます<br>ク・<br>対象フラゲ: (速<br>表示: [J                                                     | o<br>の<br>成現<br>の<br>成現<br>の<br>の<br>の<br>の<br>の<br>の<br>の<br>の<br>の<br>の<br>の<br>の<br>の                                                                                                    | 条件管理シス:<br>つり<br>ごめ数: 自動<br>除外: しない                           | ▼4 EM ×<br>TOP<br>▼<br>1 ~<br>[1 - 2],                     | EU4150   1<br>query jap   U | 1/06 10:<br>Iser admi                                                                                                    |
| <ul> <li>ファイ</li> <li>統計・ケーマー</li> <li>統計・ケーマー</li> <li>取</li> <li>繊維</li> <li>(大軸)</li> <li>検索(F)</li> <li>(大本軸)</li> <li>(大本軸)</li> <li>(大本軸)</li> <li>(大本軸)</li> <li>(大本軸)</li> <li>(大本軸)</li> <li>(大本軸)</li> <li>(大本軸)</li> <li>(大本本)</li> <li>(大本本)</li> <li>(大本)</li> <li>(大 )</li> <li>(大 )</li> <li>(大 )</li> <li>(大 )</li></ul>                                                                                                    | )<br>(F) 編集(E) 表<br>う)<br>分析<br>引時: [20180901<br>A名: [<br>- クン: 計量完了位都<br>- クリア(C) ④<br>引: 09/01 00:04<br>: 1749 → 582<br>死                                                                                                 | 示(V) ;<br>[]<br>[]<br>[]<br>[]<br>[]<br>[]<br>[]<br>[]<br>[]<br>[]                                                                                                    | 3863/eu6<br>お気に入り(A<br>実績推移<br>0 ③ ~<br>(小和)・<br>1 14:44<br>2 ■ []                                                                                                    | 3/jsp/index.jsp<br>3/jsp/index.jsp<br>3/ ノール(T)<br>757 (実<br>75)181130<br>- クン: 充填時間                 | ンフタ<br>へルプ(H)                                                                                                    | (3) (3) (3) (4) (5) (7) (7) | □师分析<br>統計757<br>操作状態:<br>計算方法: 操            |                          | Rびます<br>ター<br>対象フラゲ: [x<br>表示: [u<br>充填時間(s)                                          | o<br>() () () 成現<br>() () () () () () () () () () () () () (                                                                                                    | 条件管理シス:<br>ごの数: 回動<br>除外: しない<br>単売7位置(mr                     | <b>TOP TOP TOP TOP TOP TOP TOP TOP TOP TOP TOP TOP TOP</b> | EU4150   1<br>query jsp   U | 1/06 10:<br>Iseriadmi                                                                                                    |
| ティイ<br>統計・ゲ<br>回帰<br>数械<br>、<br>軟<br>数<br>大<br>動<br>、<br>、<br>新<br>・<br>が<br>の<br>の<br>得<br>数<br>続<br>、<br>、<br>和<br>・<br>、<br>、<br>、<br>、<br>、<br>、<br>、<br>、<br>、<br>、<br>、<br>、<br>、                                                                                                    | )<br>(F) 編集(E) 表<br>う<br>う<br>計時: [20180901<br>1名:<br>- クノ: 計量完了位語<br>)<br>クリア(C) ④<br>引: 09/01 00:04<br>: 1749 → 582<br>死                                                                                                  | 示(V) ;<br>「<br>「<br>「<br>「<br>「<br>」<br>」<br>」<br>」<br>」<br>」<br>」<br>、<br>、<br>、<br>、<br>、<br>、<br>、<br>、<br>、<br>、<br>、<br>、<br>、                                                                                                    | 3863/eu6<br>お気に入り(A<br>実績推移<br>0 ③ ~<br>マ<br>1 14:44<br>) ■ [7]                                                                                                    | 3/jsp.index.jsp<br>3/jsp.index.jsp<br>1 / ール(T)<br>757 実<br>1 0181130<br>- グン: 元頃時間<br>辺帰            | ンフタ<br>ヘルプ(H)<br>減積準備差<br>1<br>1                                                                                                    | るこ、E<br>)<br>:<br>:<br>:<br>:<br>:<br>:<br>:<br>:<br>:<br>:<br>:<br>:<br>:<br>:<br>:<br>:<br>:<br>:                                                                                                    | □师分析<br>                                     |                          | Rびます<br>ター<br>対象フラグ: (支<br>表示: [し<br>五<br>五<br>本<br>広<br>広<br>広<br>小<br>部<br>間<br>(s) | o<br>の<br>成現<br>の<br>の<br>の<br>の<br>の<br>の<br>の<br>の<br>の<br>の<br>の<br>の<br>の                                                                                                    | 条件管理シス: ごめ数: 自動 除外: しない 単売7位置⟨mr                              | 7 ∠ EM × TOP ✓ ✓ (1 - 2), n)                               | EU4150   1<br>query jap   U | 1/06 10:<br>Iser admi                                                                                                    |
| ティイ<br>統計・ク<br>取<br>線<br>文<br>本計・ク<br>の<br>の<br>得<br>数<br>減<br>、<br>本軸<br>検<br>索<br>(F)<br>で<br>め<br>数<br>の<br>数<br>、<br>和<br>か<br>う<br>で<br>れ<br>う<br>で<br>イ<br>う<br>で<br>イ<br>う<br>で<br>イ<br>う<br>で<br>イ<br>う<br>で<br>う<br>で<br>イ<br>う<br>で<br>う<br>で<br>イ<br>う<br>で<br>う<br>で<br>イ<br>う<br>で<br>う<br>で<br>う<br>つ<br>で<br>う<br>で<br>う<br>で<br>う<br>で<br>う<br>で<br>う<br>で<br>う<br>で<br>う<br>で<br>う<br>で<br>う<br>で<br>う<br>で<br>う<br>で<br>う<br>で<br>う<br>で<br>う<br>で<br>う<br>で<br>う<br>で<br>う<br>つ<br>で<br>う<br>で<br>う<br>つ<br>つ<br>つ<br>つ<br>つ<br>つ<br>つ<br>つ<br>つ<br>つ<br>つ<br>つ<br>つ                                                                                                    | )<br>(F) 編集(E) 表<br>2)<br>3<br>5<br>1時: [20180901<br>1名:<br>-<br>2): 計量完了位記<br>2)<br>2)ア(C) ④<br>引: 09/01 00:04<br>: 1749 → 582<br>死                                                                                        | 示(V) ;<br>「<br>「<br>「<br>」<br>。<br>。<br>。<br>。<br>。<br>。<br>。<br>。<br>。<br>。<br>。<br>。<br>。                                                                                                    | 7 ℃日<br>3863/eu6<br>お気に入り(#<br>実績推移<br>0 ③ ~<br>1 14:44<br>2                                                                                                    | 3/jsp/index.jsp<br>3/jsp/index.jsp<br>10/20181130<br>グン: 充填時間<br>辺帰                                  | ンフタ<br>へルブ(H)<br>読標準備差                                                                                                    | るこ、止<br>)<br>・<br>・<br>・<br>・<br>・<br>・<br>・<br>・<br>・<br>・<br>・<br>・<br>・<br>・<br>・<br>・<br>・<br>・                                                                                                    | □师分析<br>- 《統計757 ]<br>操作状態: [<br>計算方法: 線     |                          | Rびます<br>ター<br>が<br>対象フラグ: [死<br>表示: [J<br>予<br>工 <sup>4</sup><br>た <sup>塩時間(S)</sup>  | <ul> <li>○ 成元</li> <li>□加時計</li> <li>() まま</li> <li>ない ∨</li> </ul>                                                                                                    | 条件管理シス:                                                       | F∆ EM × TOP ✓ ✓ (1 - 2), n)                                | EU4150   1<br>query jsp   U | 1/06 10:<br>lser admi                                                                                                    |
| ファイ<br>編:-ク<br>取<br>(<br>)<br>取<br>(<br>)<br>、<br>(<br>)<br>、<br>(<br>)<br>(<br>)<br>(<br>)<br>(<br>)<br>(<br>)<br>(<br>)<br>(<br>)<br>(<br>)<br>(<br>)<br>(<br>)<br>(<br>)<br>(<br>)<br>(<br>)<br>)<br>(<br>)<br>(<br>)<br>)<br>(<br>)<br>(<br>)<br>)<br>(<br>)<br>)<br>(<br>)<br>(<br>)<br>)<br>(<br>)<br>)<br>)<br>(<br>)<br>)<br>(<br>)<br>)<br>)<br>(<br>)<br>)<br>)<br>(<br>)<br>)<br>)<br>(<br>)<br>)<br>)<br>(<br>)<br>)<br>)<br>(<br>)<br>)<br>(<br>)<br>)<br>)<br>(<br>)<br>)<br>)<br>)<br>(<br>)<br>)<br>)<br>(<br>)<br>)<br>)<br>)<br>)<br>(<br>)<br>)<br>)<br>)<br>)<br>(<br>)<br>)<br>)<br>)<br>)<br>)<br>)<br>)<br>)<br>)<br>)<br>)<br>)                                                                                                    | )<br>(F) 編集(E) 表<br>2)<br>う析<br>日時: [20180901<br>名:<br>- クン: 計量完了位記<br>1 クリア(C) ④<br>1:09/01 00:04<br>: 1749 → 582<br>元                                                                                                    | 示(V) ;<br>「<br>「<br>「<br>「<br>「<br>」<br>」<br>」<br>」<br>」<br>」<br>」<br>」<br>」<br>」<br>」<br>」<br>」                                                                                                    | 7 · Q 回<br>3863/eu6<br>お気に入り(/<br>実績推移<br>0 ③ ~<br>「 (神酔い<br>○ ()<br>1 14:44<br>♪                                                                                                    | 3/jsp index.jsp<br>3/jsp index.jsp<br>1) /ール(T)<br>757  実<br>10181130<br>「アン: 充填時間<br>203母           | ンレブ(H,                                                                                                    | るこ、E<br>)<br>・<br>・<br>・<br>・<br>・<br>・<br>・<br>・<br>・<br>・<br>・<br>・<br>・<br>・<br>・<br>・<br>・<br>・                                                                                                    | □师分析<br>統計グラフ<br> 操作状態:<br> <br> 計算方法: 線     |                          | 限びます<br>ター<br>ジブ<br>「<br>対象フラグ: [死<br>天<br>本示: [し                                     | <ul> <li>○ 成現</li> <li>○ 成現</li> <li>○ 成用</li> <li>○ 成用</li></ul> | 条件管理シス:<br>つり<br>しない<br>しない<br>量売7位置(mr                       | <b>TOP TOP TOP TOP TOP TOP TOP TOP TOP TOP</b>             | EU4150   1<br>query jsp   U | 1/06 10<br>leeradm<br>result                                                                                                    |
| <ul> <li>ファイ</li> <li>注: クー</li> <li>アイ</li> <li>縦回単</li> <li>縦</li> <li>(X: 輸輸)</li> <li>(X: 輸輸)</li> <li>(X: 輸輸)</li> <li>(X: 輸輸)</li> <li>(X: 輸輸)</li> <li>(12)</li> <li>(12)</li> </ul>                                                                                                    | )<br>(F) 編集(E) 表<br>う<br>う<br>引時: [20180901<br>名:<br>-<br>クン: 計量完了位都<br>〕<br>クリア(C) ④<br>引: 09/01 00:04<br>: 1748 → 582<br>五<br>五<br>五<br>五<br>五<br>五<br>五<br>二<br>二<br>二<br>二<br>二<br>二<br>二<br>二<br>二<br>二<br>二<br>二<br>二 | 示(V) (<br>(<br>(<br>(<br>)<br>(<br>)<br>)<br>(<br>)<br>)<br>(<br>)<br>)<br>)<br>(<br>)<br>)<br>)<br>(<br>)<br>)<br>)<br>)<br>(<br>)<br>)<br>)<br>)<br>(<br>)<br>)<br>)<br>(<br>)<br>)<br>)<br>(<br>)<br>)<br>)<br>)<br>(<br>)<br>)<br>)<br>)<br>)<br>)<br>)<br>)<br>)<br>)<br>)<br>)<br>)<br>)<br>)<br>)<br>)<br>)<br>)<br>) | 3863/eu6<br>お気に入り(/<br>実績推移<br>0 ③ ~<br>マ<br>1114:44                                                                                                    | 3/jsp index.jsp<br>3/jsp index.jsp<br>1) /-ル(T)<br>万万 (実<br>10181130<br>一クン: 充填時間<br>辺帰              | 、<br>へして(H)<br>- へして(H)<br>- ○<br>- ○<br>- ○<br>- ○<br>- ○<br>- ○<br>- ○<br>- ○                                                                                                    | るこ、E<br>)<br>・<br>・<br>・<br>・<br>・<br>・<br>・<br>・<br>・<br>・<br>・<br>・<br>・<br>・<br>・<br>・<br>・<br>・                                                                                                    | □师分析<br>- ス続計がラフ<br>操作状態<br>計算方法: 練          |                          | Rびます<br>ク-<br>対象75グ: [を<br>表示: [し<br>予 <sup>値時間(s)</sup>                              | o<br>の<br>成元<br>余 ↓ ま<br>ま<br>ない ↓<br>ま                                                                                                    | 条件管理シス:<br>しため数: 自動<br>除外: しない<br>単完了位置(mr                    | F4 EM × TOP ✓ (1 - 2), n)                                  | EU4150   1<br>query jsp   U | 1/06 10:<br>ser:admi                                                                                                    |
| <ul> <li>ファイ</li> <li>ファイ</li> <li>ファイ</li> <li>ファイ</li> <li>ファイ</li> <li>ファイ</li> <li>取続は、</li> <li>(本価)</li> <li>取続</li> <li>(本価)</li> <li>(本価)&lt;</li></ul>                                                                                                    | )<br>(F) 編集(E) ま<br>う<br>が析<br>日時: [20180901<br>名:<br>- クン: 計量完了位的<br>(クリア(C) ④<br>ヨ : 09/01 00.04<br>: 1749 → 582<br>充                                                                                                    | 示(V) 2<br>「 「 「 「 」 」 「 」 」 「 」 」 「 」 」 」 」 「 」 」 」 、 「 」 、 「 」 、 「 」 、 「 」 、 「 」 、 「 」 、 「 」 、 「 」 、 「 」 、 「 」 、 「 」 、 「 」 、 「 」 、 「 」 、 、 、 、                                                                                                    | 7 ○ 回<br>3863/eu6<br>お気に入り(/<br>実績推移<br>0 ③ ~<br>1 14:44<br>0                                                                                                    | 3/jsp/index.jsp<br>3/jsp/index.jsp<br>4) /ール(T)<br>万う 夏<br>(2)181130<br>マン: 充填時間<br>2)示              | クレナプ(H<br>森標準編選<br>■ 2359<br>■                                                                                                    | るこ、E<br>)<br>・<br>・<br>・<br>・<br>・<br>・<br>・<br>・<br>・<br>・<br>・<br>・<br>・<br>・<br>・<br>・<br>・<br>・                                                                                                    | □师分析                                         |                          | Rびます<br>ター<br>対象75ゲ: (文<br>表示: [し<br>予<br>充填時間(s)                                     | <ul> <li>○ 成現</li> <li>○ 成現</li> <li>○ 成用</li> <li>○ 成用</li></ul> | 条件管理シス:<br>この<br>とめ数: 自動<br>除外: しなし<br>量完了位置(mr               | <b>TOP TOP TOP TOP TOP TOP TOP TOP</b>                     | EU4150   1<br>query jsp   U | <ul> <li>1/06 10:</li> <li>Iser:admi</li> <li>result</li> <li>80</li> <li>79</li> <li>78</li> <li>77</li> </ul>                                                                                                    |
| <ul> <li>ファイ</li> <li>ファイ</li> <li>ファイ</li> <li>ファイ</li> <li>取</li> <li>議</li> <li>(三)</li> <li>(三)</li></ul>                                                                                                    | )<br>(F) 編集(E) ま<br>う<br>う<br>が<br>日時: [20180901<br>名:<br>- ケン: 計量完了位語<br>、 ケリア(C) ④<br>引: 09/01 00:04<br>: 1749 → 582<br>死                                                                                                 | 示(V) ;<br>「<br>「<br>「<br>「<br>「<br>」<br>「<br>」<br>」<br>」<br>」<br>)<br>。<br>、<br>、<br>、<br>、<br>、<br>、<br>、<br>、<br>、<br>、<br>、<br>、<br>、                                                                                                    | 3863/eu6<br>お気に入り(/<br>実績推移<br>0 ③ ~<br>「() () () () () () () () () () () () () (                                                                                                    | 3/jsp/index.js;<br>A) /ール(T)<br>万万 美<br>「り181130<br>一クン: 充填時間<br>到帰                                  | ンレブ(H                                                                                                    | ると、止<br>)<br>③ 引<br>〕<br>〕<br>〕<br>〕<br>〕<br>〕<br>〕<br>〕<br>〕<br>〕<br>〕<br>〕<br>〕<br>〕<br>〕<br>〕<br>〕<br>〕<br>〕                                                                                                    | □师分析                                         |                          | Rびます<br>ター<br>対象フラグ: (を<br>ま示: [し<br>予<br>充填時間(s)                                     | ○<br>の<br>の<br>の<br>の<br>の<br>の<br>の<br>の<br>の<br>の<br>の<br>の<br>の<br>の<br>の<br>の<br>の<br>の<br>の                                                                                                    | 条件管理シス: ごび いうかい (目動) 除外: しない 単売7位置(mr)                        | TOP TOP I − 2], n)                                         | EU4150   1<br>query jsp   U | <ul> <li>1/06 10:</li> <li>1/06 10:</li> <li>1/06 10:&lt;</li></ul> |
| ファイ<br>減回取続、<br>大<br>壊棄(「範数<br>13<br>12<br>11<br>(3)<br>11<br>12<br>11<br>10<br>(3)<br>11<br>10<br>10<br>10<br>10<br>10<br>10<br>10<br>10<br>10                                                                                                    | (F) 編集(E) 表<br>2)<br>3<br>分析<br>1時: [20180901<br>(名:<br>つか: 計量完了位計<br>2) クリア(C) ④<br>引:09/01 00:04<br>: 1749 → 582<br>元 充                                                                                                   | 示(V) ;<br>「<br>「<br>「<br>「<br>「<br>」<br>」<br>」<br>。<br>。<br>。<br>。<br>。<br>。<br>。<br>。<br>。<br>。<br>。<br>。<br>。                                                                                                    | 7 ○日<br>3863/eu6<br>お気に入り(/<br>実績推移<br>0 ③ ~<br>「(相)、<br>1 14:44<br>〕                                                                                                    | 3/jsp/index.js;<br>A) /ール(T)<br>グラ 実<br>「ひ」81130<br>・ /ン: 充填時間<br>ジ球                                 | ンソ9<br>ヘルプ(H<br>該標準備差<br>1<br>1<br>1<br>1<br>1<br>2<br>3<br>59                                                                                                    | るこ、止<br>)<br>)<br>③ 引<br>】<br>】<br>7<br>デ<br>13<br>12<br>11<br>11<br>11<br>11                                                                                                    | □师分析<br>- 4続計797<br> 操作状態: □<br>計算方法: 總      |                          | Rでます<br>ター<br>ジブ [ で<br>対象フラグ: [次<br>表示: [ し<br>予応<br>本時間(s)                          | 。<br>の<br>成<br>の<br>の<br>の<br>の<br>の<br>の<br>の<br>の<br>の<br>の<br>の<br>の<br>の                                                                                                    | 条件管理シス: ごの いいの (1) (1) (1) (1) (1) (1) (1) (1) (1) (1)        | TOP TOP ▼ 1 → 2], n)                                       | EU4150   1<br>query jsp   U | <ul> <li>1/06 10:</li> <li>1/06 10:</li> <li>1/06 10:&lt;</li></ul> |
| <ul> <li>ファイ</li> <li>ブボール</li> <li>取続</li> <li>(*)</li> <li>(*)</li></ul>                                                                                                    | )<br>(F) 編集(E) 表<br>2)<br>う析<br>日時: [20180901<br>化名:<br>つか: 計量完了位式<br>) クリア(C) ④<br>1:09/01 00.04<br>: 1749 → 582<br>死                                                                                                    | 示(V) ;<br>「<br>「<br>「<br>「<br>「<br>」<br>「<br>」<br>「<br>」<br>「<br>」<br>「<br>」<br>「<br>」<br>」<br>」<br>「<br>」<br>」<br>」<br>「<br>」<br>」<br>」<br>」<br>」<br>」<br>」<br>」<br>」<br>」<br>う<br>の<br>の<br>の<br>の<br>の<br>の<br>の<br>の<br>の<br>の<br>の<br>の<br>の                                                                                                    | 7 ○日<br>3863/eu6<br>お気に入り(/<br>実績推移<br>○ ③ ~<br>○ (介袖トー<br>○ (介袖トー)<br>○ (介袖トー)<br>○ (小本)<br>○ (小本) | 3/jsp/index.jsp<br>3/jsp/index.jsp<br>1) /ール(T)<br>万万 夏<br>(1) 181130<br>(2)<br>一か: 充填時間<br>3)<br>部分 | ンレブ(H                                                                                                    |                                                                                                    | □师分析<br>- 4統計757<br>  操作状態: [<br>  計算方法: [線] |                          | Rでます<br>ター<br>デ<br>対象フラグ: 図<br>表示: し<br>充填時間(s)                                       | ○ ○ 成元 3.1 3.1 3.1 3.1 3.1 3.1 3.1 3.1 3.1 3.1 3.1 3.1 3.1 3.1 3.1 3.1 4.1 4.1 <td>条件管理シス:<br/></td> <td>TOP ▼ I - 2], n)</td> <td>EU4150   1<br/>query jsp   U</td> <td>1/06 10:<br/>Iser admi<br/>80<br/>79<br/>78<br/>77<br/>76<br/>76<br/>75</td>                                                                                                    | 条件管理シス:<br>                                                   | TOP ▼ I - 2], n)                                           | EU4150   1<br>query jsp   U | 1/06 10:<br>Iser admi<br>80<br>79<br>78<br>77<br>76<br>76<br>75                                                                                                    |
| <ul> <li>ファイ</li> <li>(統計・小県</li> <li>取得</li> <li>(統計・小県</li> <li>取得</li> <li>(素) (下)</li> <li>(素) (下)</li> <li>(素) (新計・(下)</li> <li>(素) (新計・(下)</li> <li>(本) (新計・(下)</li> <li>(本) (新計・(下)</li> <li></li></ul> | )<br>(F) 編集(E) ま<br>う<br>が析<br>引時: [20180901<br>名:<br>- ケン: 計量完了位は<br>1 クリア(C) ④<br>引: 09/01 0004<br>: 1749 → 582<br>- 充<br>                                                                                                | 示(V) ;<br>「<br>「<br>「<br>「<br>「<br>」<br>「<br>」<br>」<br>」<br>」<br>」<br>」<br>」<br>」<br>」<br>」<br>」<br>」<br>」                                                                                                    | フ・Q 回<br>3863/eu6<br>お気に入り(/<br>実績推移<br>0 ③ ~<br>(/軸ト・<br>2 11 14:44<br>2 11 14:44                                                                                                    | 3/jsp/index.js;<br>A) アール(T)<br>万万 美<br>10181130<br>一クン: 元項時間<br>回帰                                  | ンレブ(H<br>蒸標準備差<br>101 (2359)                                                                                                    | るこ、L<br>)<br>・<br>・<br>・<br>・<br>・<br>・<br>・<br>・<br>・<br>・<br>・<br>・<br>・                                                                                                    | □师分析                                         |                          | Rでます<br>ク-<br>ジ <sup>ブ</sup> [ 『<br>対象フラグ: [支<br>素示: [ J<br>予<br>充填時間(s)              | ○<br>() ② 成現<br>() ② 成現<br>() ③ 成現<br>() ③ 成現<br>() ③ 成現<br>() ③ 成現<br>() ③ 成現<br>() ③ 成現<br>() ③ 成現<br>() ③ 成現<br>() ③ 成現<br>() ③ 成現<br>() ③ 成現<br>() ③ 成現<br>() ③ 成現<br>() ③ 成現<br>() ③ 成現<br>() ⑤ () ④ () ④ () ⑤ () ⑤ () ⑤ () ⑤ () ⑤                                                                                                    | 条件管理シス: ごび いいの (1) とめ数: 自動 除外: しない 量売7位置(mr)                  | TOP TOP ▼ 1 → 2], n)                                       | EU4150   1<br>query jsp   U | 1/06 10:<br>Iser:admi<br>80<br>79<br>78<br>77<br>76<br>76<br>75<br>74<br>74<br>73                                                                                                    |

6−5.回帰分析

6-4.相関ヒートマップ画面から、指定の2要素の回帰分析を行います。

- ① X軸とY軸は、後から変更できます。
- ② 計算方法としては、線形単回帰と2次回帰が選べます。(通常は線形単回帰です)
- ③赤色の点は、回帰分析の結果、マハラビノス距離の95%信頼楕円の閾値外のデータです。
- ④表示するにすると、データの一覧が表示されます。しない場合は、集計のみ表示されます。
- ⑤ 除外は、表示するにした場合に、正常範囲のデータを除外し、閾値外のデータだけに絞ります。

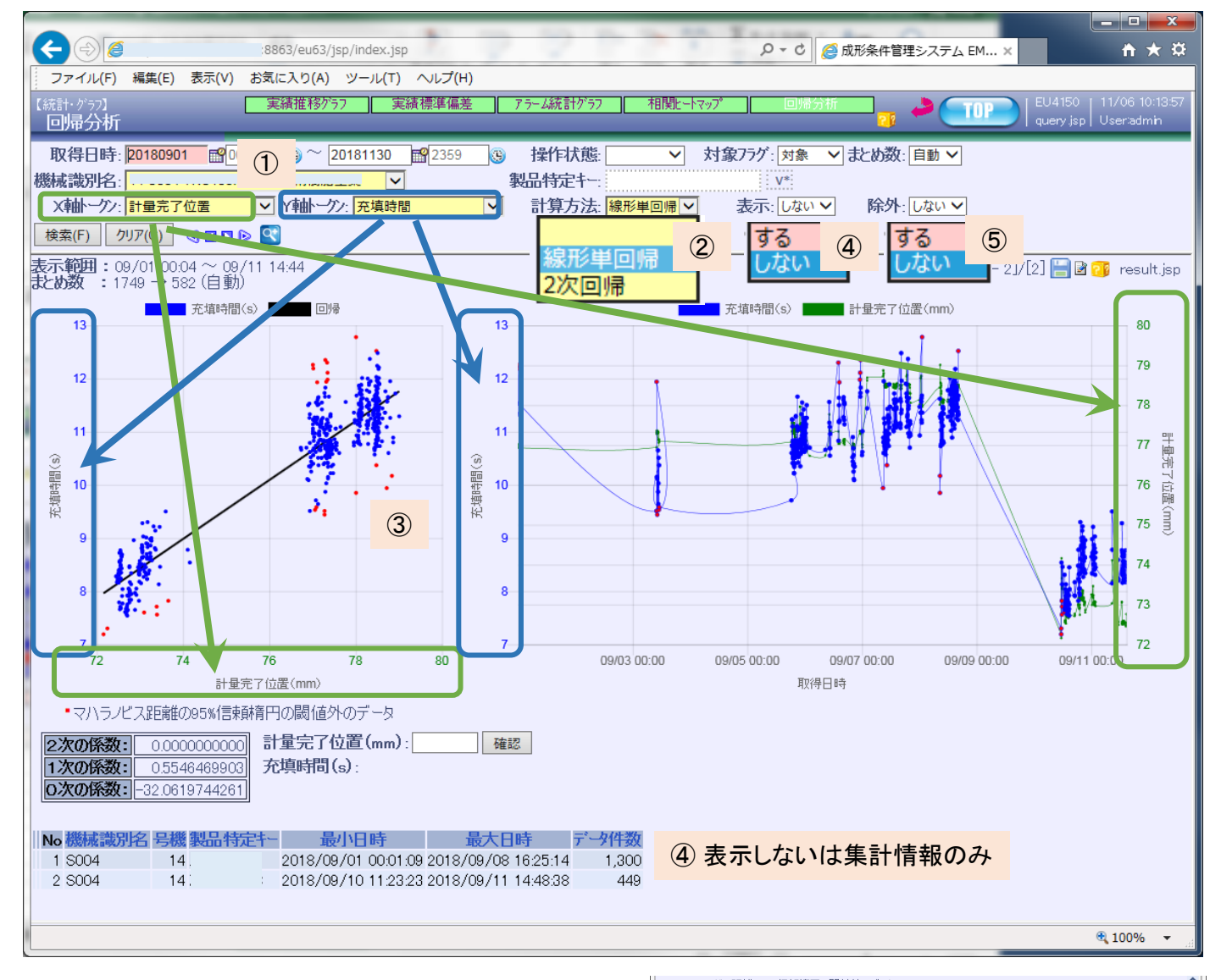

| ・マハラノ                   | ビス距離の95%信東鮮                                     | <b>膏円の閾値外のデー</b> タ      |              |           |                     |   |
|-------------------------|-------------------------------------------------|-------------------------|--------------|-----------|---------------------|---|
| 2次の係数<br>1次の係数<br>0次の係数 | 0.00000000000<br>0.5546469903<br>-32.0619744261 | 計量完了位置(mm):<br>充填時間(s): | 確認           |           |                     |   |
| No 計量完                  | 了位置(mm) 充填                                      | 寺間(s) 回帰 機械識別名          | いかみ 操作状態     | 製品特定キー    | 取得日時                |   |
| 1                       | 76.94                                           | 11.33 10.6126 S004      | 210 半自動      | • • • • • | 2018/09/01 00:04:25 |   |
| 2                       | 77.02                                           | 12.19 10.6569 S004      | 213 半自動      |           | 2018/09/01 00:09:16 |   |
| 3                       | 77.01                                           | 12.26 10.6514 S004      | 216 半自動      |           | 2018/09/01 00:14:20 |   |
| 4                       | 70.00                                           | 11 50 10 0070 0001      | ~~~ 꼬스 가지 않는 |           | 2018/09/01 00:19:09 |   |
| 5                       | $\triangle \pm -$                               |                         |              |           | 2018/09/03 09:58:50 |   |
| 6                       | (4) 衣 7                                         | ミタ るは、明ネ                | ) 1          |           | 2018/09/03 10:00:18 |   |
| 7                       | 0                                               |                         |              |           | 2018/09/03 10:04:46 |   |
| 8                       | 77.36                                           | 10.15 10.8455 S004      | 51 半自動       |           | 2018/09/03 10:07:44 |   |
| 9                       | 77.36                                           | 10.12 10.8455 S004      | 55 半自動       |           | 2018/09/03 10:13:55 |   |
| 10                      | 77.28                                           | 9.44 10.8011 S004       | 57 半自動       |           | 2018/09/03 10:16:52 |   |
| 11                      | 77.34                                           | 10.65 10.8344 S004      | 62 半自動       |           | 2018/09/03 10:36:18 |   |
| 12                      | 77.3                                            | 9.87 10.8122 S004       | 63 半自動       |           | 2018/09/03 10:37:46 |   |
| 13                      | 77.13                                           | 9.64 10.7179 S004       | 68 半自動       |           | 2018/09/03 10:45:16 |   |
| 14                      | 77.32                                           | 10.03 10.8233 S004      | 70 半自動       |           | 2018/09/03 10:48:14 |   |
| 15                      | 77.13                                           | 10.51 10.7179 S004      | 73 半自動       |           | 2018/09/03 10:52:42 |   |
| 16                      | 77.06                                           | 9.53 10.6791 S004       | 75 半自動       |           | 2018/09/03 10:55:37 |   |
| 17                      | 77.14                                           | 10.37 10.7235 S004      | 80 半自動       |           | 2018/09/03 11:02:57 |   |
| 18                      | 77.09                                           | 9.58 10.6958 S004       | 82 半自動       |           | 2018/09/03 11:05:54 |   |
| 19                      | 77.08                                           | 9.71 10.6902 S004       | 1 半自動        |           | 2018/09/05 18:26:45 |   |
| 20                      | 77.62                                           | 10.6 10.9897 S004       | 4 半自動        |           | 2018/09/05 18:31:15 |   |
| 21                      | 77.55                                           | 10.74 10.9509 S004      | 4 半自動        |           | 2018/09/05 18:38:46 | ~ |
| 22                      | 77.55                                           | 10.74 10.9509 S004      | 4 半目動        | _         | 2018/09/05 18:38:46 |   |

| 2次の係数<br>1次の係数<br>0次の係数                                                                | <b>x:</b> 0.000000000<br><b>x:</b> 0.5546469900<br><b>x:</b> -32.061974426                                                                                                    | 0 計量完了位置(mm):<br>3 充填時間(s):<br>1                                                                                                    | 確認                                                                                                    |                                                                                                    |  |
|----------------------------------------------------------------------------------------|----------------------------------------------------------------------------------------------------|----------------------------------------------------------------------------------------------------|----------------------------------------------------------------------------------------------------|----------------------------------------------------------------------------------------------------|--|
| No計量完                                                                                  | 了位置(mm) 充竭                                                                                                    | <b>時間(s) 回帰 機械識別</b> 将                                                                                                    | 3 かみ 操作状態 製品物                                                                                                    | 寺定キー 取得日時                                                                                                    |  |
| 1                                                                                      | 77.02                                                                                                    | 12.19 10.6569 S004                                                                                                    | 213 半自動                                                                                                    | 2018/09/01 00:09:16                                                                                                    |  |
| 2                                                                                      | 77.01                                                                                                    | 12.26 10.6514 S004                                                                                                    | 216 半自動                                                                                                    | 2018/09/01 00:14:20                                                                                                    |  |
| 3                                                                                      | 77.32                                                                                                    | 11.94 10.8233 S004                                                                                                    | 46 半自動                                                                                                    | 2018/09/03 10:00:18                                                                                                    |  |
| 4                                                                                      | 77.28                                                                                                    | 9.51 10.8011 S004                                                                                                    | 49 半自動                                                                                                    | 2018/09/03 10:04:46                                                                                                    |  |
| 5                                                                                      |                                                                                                    |                                                                                                    | \/ =1                                                                                                    |                                                                                                    |  |
| 6                                                                                      | $\bigcirc \pm =$                                                                                                    | オス ト 吟 かー                                                                                                    | ナ ス ノナ                                                                                                    |                                                                                                    |  |
| 7                                                                                      | 辺衣小                                                                                                    | 9つT际アド                                                                                                    | 9 212                                                                                                    |                                                                                                    |  |
| 8                                                                                      |                                                                                                    |                                                                                                    |                                                                                                    |                                                                                                    |  |
| 9                                                                                      | 日本                                                                                                    | ち ロ の ー ー タン                                                                                                    |                                                                                                    |                                                                                                    |  |
|                                                                                        |                                                                                                    |                                                                                                    | イルホットしょし                                                                                                    |                                                                                                    |  |
| 10                                                                                     |                                                                                                    |                                                                                                    | をほうてして                                                                                                    | •                                                                                                    |  |
| 10<br>11                                                                               | 國偏                                                                                                    | ョ内の) ―タ<br>「私のデータ                                                                                                    | とぼかしし<br>だけに絞り                                                                                                    | 、<br>込みます                                                                                                    |  |
| 10<br>11<br>12                                                                         | 閾値                                                                                                    | 国内の<br>「一タ」<br>「小のデータ」                                                                                                    | どけに絞り                                                                                                    | 、<br>込みます。                                                                                                    |  |
| 10<br>11<br>12<br>13                                                                   | 閾値<br>閾値                                                                                                    | シスクリン 1997 1997 1997 1997 1997 1997 1997 199                                                                                             | だけに絞り                                                                                                    | 、<br>込みます。                                                                                                    |  |
| 10<br>11<br>12<br>13<br>14                                                             | 國<br><b>國</b><br>78.48<br>78.01                                                                                                    | 国内のアータ<br>国外のデータ<br>10.37 11.4667 S004                                                                                                   | ど<br>ぼ<br>が<br>い<br>*<br>*<br>*<br>*<br>*<br>*<br>*<br>*<br>*<br>*<br>*<br>*<br>*                                                                                                    | 、<br>込みます。<br>2018/09/07 10:27:17                                                                                                    |  |
| 10<br>11<br>12<br>13<br>14<br>15                                                       | 殿<br>展<br>78.48<br>78.01<br>78.01                                                                                                    | 国内のアータ<br>国外のデータ<br>10.37 11.4667 S004<br>12.78 11.2060 S004<br>2.951 11.2060 S004                                                       | を<br>時かして<br>だけに<br>絞り<br><sup>57 半自動</sup><br><sup>222 半自動</sup>                                                                                                    | 、<br>込みます。<br>2018/09/07 10.27.17<br>2018/09/08 01:11.38<br>2019/09/08 01:11.38                                                                                                    |  |
| 10<br>11<br>12<br>13<br>14<br>15<br>16<br>17                                           | 電信<br>電信<br>78.48<br>78.01<br>78.01<br>78.01                                                                                                    | IND 7 11.4867 S004<br>12.78 11 2060 S004<br>9.85 11 2060 S004<br>1017 11.2060 S004                                                       | を<br>時<br>か<br>に<br>た<br>に<br>絞<br>り<br>に<br>絞<br>り<br>に<br>絞<br>り<br>こ<br>絞<br>り<br>こ<br>絞<br>り<br>こ<br>絞<br>り<br>こ<br>絞<br>り<br>こ<br>絞<br>り<br>こ<br>絞<br>り<br>こ<br>絵<br>り<br>こ<br>絵<br>り<br>こ<br>絵<br>り<br>こ<br>絵<br>り<br>こ<br>絵<br>り<br>こ<br>絵<br>り<br>こ<br>絵<br>り<br>こ<br>絵<br>り<br>こ<br>絵<br>り<br>こ<br>絵<br>り<br>こ<br>絵<br>り<br>こ<br>ろ<br>い<br>う<br>、<br>半自動<br>こ<br>半自動<br>こ<br>半自動<br>こ<br>半自動                                                                                                    | 、<br>込みます。<br><sup>2018/09/07</sup> 10.27.17<br>2018/09/08 01:11.38<br>2018/09/08 08:38.25<br>2018/09/08 08:38.25                                                                                                    |  |
| 10<br>11<br>12<br>13<br>14<br>15<br>16<br>17                                           | 78.48<br>78.01<br>78.01<br>78.01<br>78.04<br>78.04                                                                                                    | IO37 11.4667 SOO4<br>10.37 11.4667 SOO4<br>12.78 11.2060 SOO4<br>9.85 11.2060 SOO4<br>10.17 11.6664 SOO4<br>10.50 11.4667 SOO4           | を味からして<br>だけに絞り<br>57 半自動<br>222 半自動<br>2半自動<br>4半自動<br>282 半自動                                                                                                    | 、<br>込みます。<br>2018/09/07 10.27.17<br>2018/09/08 08:33825<br>2018/09/08 08:4120<br>2018/09/08 08:4120                                                                                                    |  |
| 10<br>11<br>12<br>13<br>14<br>15<br>16<br>17<br>18<br>18                               | 78.48<br>78.01<br>78.01<br>78.01<br>78.84<br>78.48<br>78.48<br>78.48                                                                                                    | 10.37 11.4667 S004<br>12.78 11.2606 S004<br>9.85 11.2606 S004<br>10.17 11.6664 S004<br>12.52 11.4667 S004<br>72 S0142 S004               | を味 <b>り</b> にして<br>たけに絞り<br>57 半自動<br>222 半自動<br>2 半自動<br>4 半自動<br>2 半自動<br>4 半自動<br>2 半自動                                                                                                    | 、<br>込みます。<br>2018/09/07 10:27:17<br>2018/09/08 00:3125<br>2018/09/08 08:3825<br>2018/09/08 18:325<br>2018/09/08 18:2047<br>2018/09/08 18:2047                                                                                                    |  |
| 10<br>11<br>12<br>13<br>14<br>15<br>16<br>17<br>18<br>19<br>20                         | 一段16<br>一段48<br>78.01<br>78.84<br>78.84<br>78.84<br>78.84<br>72.25<br>72.16                                                                                                    | 1037 11.467 S004<br>12.78 11.266 S004<br>12.78 11.266 S004<br>9.55 11.266 S004<br>10.17 11.6664 S004<br>71.83 8013 S004<br>718 3064 S004 | を味 <b>アトレモ</b><br>57 半自動<br>222 半自動<br>283 半自動<br>283 半自動<br>283 半自動<br>284 自動                                                                                                    | 、<br>込みます。<br>2018/09/07 10:27:17<br>2018/09/08 01:1138<br>2018/09/08 08:3825<br>2018/09/08 08:4120<br>2018/09/08 112:512<br>2018/09/10 11:2512<br>2018/09/10 11:2512                                                                                |  |
| 10<br>11<br>12<br>13<br>14<br>15<br>16<br>17<br>18<br>19<br>20<br>21                   | 78.48<br>78.01<br>78.01<br>78.84<br>78.48<br>72.25<br>72.16<br>72.16<br>72.86                                                                                                    |                                                                                                    | を味 <b>り</b> にて<br>57半自動<br>22半自動<br>2半自動<br>2半自動<br>2半自動<br>2半自動<br>2半自動<br>2半自動<br>3半自動<br>3半自動                                                                                                    | 、<br>このまたのます。<br>2018/09/08 01:11.38<br>2018/09/08 03:32:5<br>2018/09/08 08:332:5<br>2018/09/08 08:342:0<br>2018/09/06 108:32:5<br>2018/09/10 11:2512<br>2018/09/10 11:2512<br>2018/09/10 11:2512                                                    |  |
| 10<br>11<br>12<br>13<br>14<br>15<br>16<br>17<br>18<br>19<br>20<br>21<br>22             | 78.48<br>78.01<br>78.84<br>78.01<br>78.84<br>78.48<br>78.48<br>72.25<br>72.16<br>73.66<br>73.66                                                                                                    |                                                                                                    | を<br>味<br>か<br>た<br>け<br>に<br>絞<br>り<br>22<br>半自動<br>222<br>半自動<br>222<br>半自動<br>223<br>半自動<br>24<br>半自動<br>24<br>半自動<br>25<br>24<br>半自動<br>25<br>24<br>24<br>24<br>24<br>24<br>24<br>24<br>24<br>24<br>24                                                                                                    | 、<br>このまたで、<br>この18/09/07 10:27:17<br>2018/09/08 01:1138<br>2018/09/08 08:3825<br>2018/09/08 18:20:47<br>2018/09/08 18:20:47<br>2018/09/10 11:25:12<br>2018/09/10 11:25:38<br>2018/09/10 11:38:54<br>2018/09/10 11:38:54                             |  |
| 10<br>11<br>12<br>13<br>14<br>15<br>16<br>17<br>18<br>19<br>20<br>21<br>22<br>23       | 78.48<br>78.01<br>78.01<br>78.01<br>78.84<br>78.25<br>72.16<br>73.66<br>73.4<br>73.30                                                                                                    |                                                                                                    | と<br>味<br>か<br>た<br>け<br>に<br>絞<br>り<br>2<br>半<br>自<br>動<br>2<br>半<br>自<br>動<br>3<br>半<br>自<br>動<br>3<br>半<br>自<br>動<br>3<br>半<br>日<br>動<br>3<br>半<br>日<br>動<br>3<br>半<br>日<br>動<br>3<br>半<br>日<br>動<br>3<br>半<br>日<br>動<br>3<br>半<br>日<br>動<br>3<br>半<br>日<br>動<br>3<br>半<br>日<br>動<br>3<br>半<br>日<br>動<br>3<br>半<br>日<br>動<br>3<br>半<br>日<br>動<br>3<br>半<br>日<br>動<br>5<br>1<br>半<br>日<br>動<br>5<br>1<br>半<br>日<br>動<br>5<br>1<br>1<br>1<br>1<br>1<br>1<br>1<br>1<br>1<br>1<br>1<br>1<br>1 | 、<br>この18/09/07 10:27 17<br>2018/09/08 01:11 08<br>2018/09/08 08:3825<br>2018/09/08 08:3825<br>2018/09/08 08:41 20<br>2018/09/10 11:2512<br>2018/09/10 11:2512<br>2018/09/10 11:3854<br>2018/09/10 11:4954                                           |  |
| 10<br>11<br>12<br>13<br>14<br>15<br>16<br>17<br>18<br>19<br>20<br>21<br>22<br>23<br>24 | Page         Page           78.48         78.01           78.01         78.01           78.84         72.25           72.16         73.66           73.39         73.49           73.39         73.1 |                                                                                                    | と味                                                                                                    | 、<br>この18/09/07 10:2717<br>2018/09/08 01:1138<br>2018/09/08 08:3825<br>2018/09/08 08:3825<br>2018/09/08 16:2047<br>2018/09/08 116:2047<br>2018/09/10 11:2512<br>2018/09/10 11:2638<br>2018/09/10 11:4638<br>2018/09/10 11:4014<br>2018/09/10 11:4014 |  |

#### ⑥ X軸に任意の値を設定することで、Y軸の値を計算します。

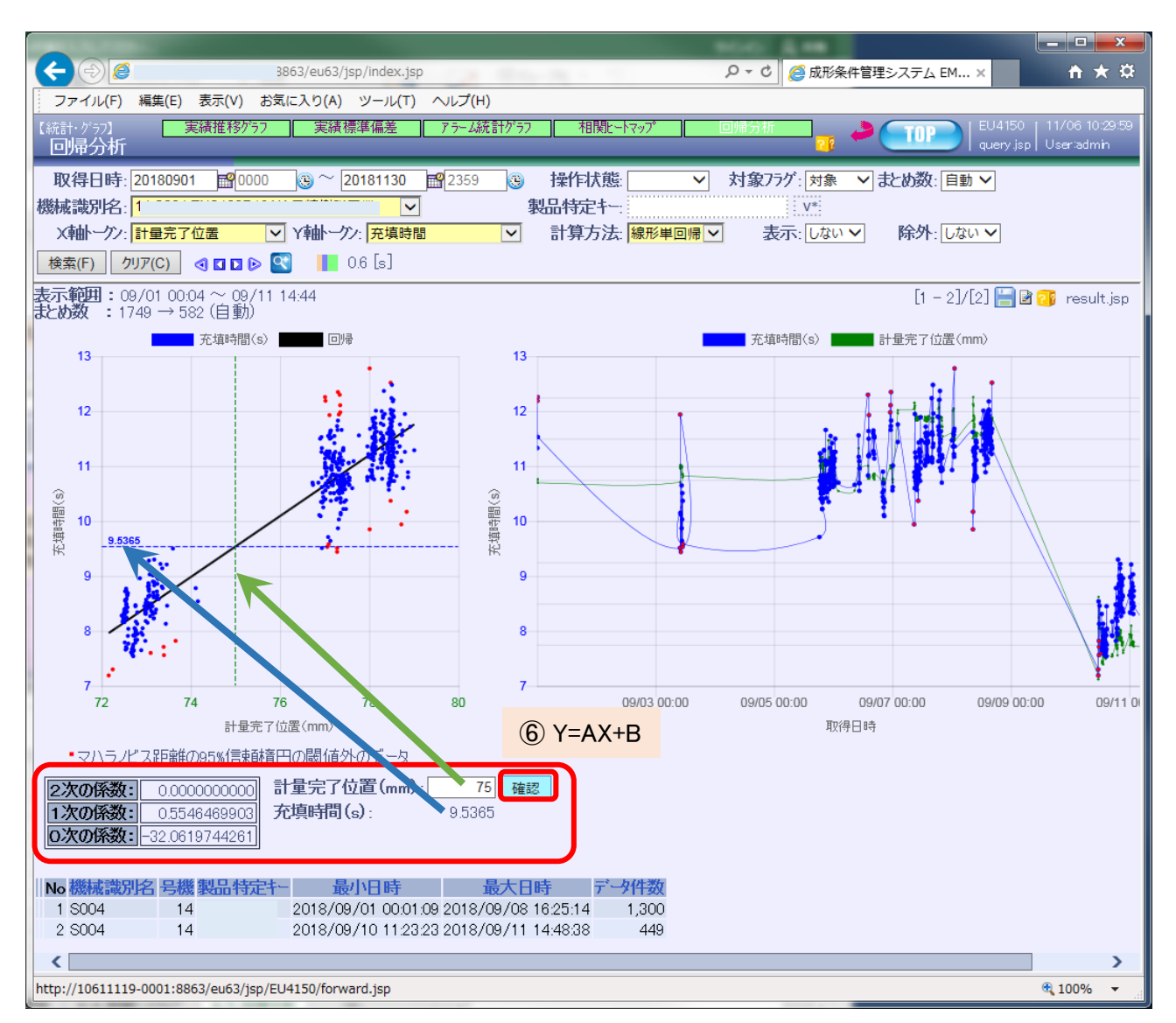